# ФУНКЦИОНАЛЬНАЯ ВОЗМОЖНОСТЬ "Ведение договоров и спецификаций"

# Функциональное назначение:

Инструкция:

Скачать инструкцию в формате PDF

# Создание договоров

Создание договоров доступно пользователю с профилем «Экономическая деятельность». Сведения по договорам синхронизируются в МИС «ИМЦ: Поликлиника» в автоматическом режиме. Договор является основной единицей осуществления работы с юридическими лицами, содержит информацию о сроках и характере предоставляемых услуг для контрагента.

Ведение договоров подразумевает под собой создание новых договоров и актуализацию имеющихся в системе.

Для создания нового договора следует перейти в раздел «Взаиморасчеты с юридическими лицами» или «Рабочее место экономиста», выбрать на панели навигации вкладку «Договоры» и нажать «Создать».

| The Propinsion and the Propinsion and the Propinsio                                                                                                    | Company<br>Company<br>Compan | Design         Design           Marcin Discourse         American Discourse           Image State Discourse         The State Discourse           Image State Discourse         The State Discourse           Image State Discourse         The State Discourse           Image State Discourse         The State Discourse           Image State Discourse         The State Discourse           Image State Discourse         The State Discourse                                                                                                    | nenginel g<br>Nengener        | Serve 1 | James.                             | Seen as many sources                                                                                                    | The state of the state of the s |
|----------------------------------------------------------------------------------------------------|----------------------------------------------------------------------------------------------------|----------------------------------------------------------------------------------------------------|-------------------------------|---------|------------------------------------|----------------------------------------------------------------------------------------------------|----------------------------------------------------------------------------------------------------|
| per enna<br>mean-<br>mean-<br>se di namare port es-<br>naria enversi<br>la directo desta<br>la directo desta | Compare<br>Compare<br>Com                                                                                                    | A Separation of the second second sec | ne ha bell a<br>Nelsar narr   | Den I   | James.                             | Service and Address                                                                                                    | Be a                                                                                                    |
| e di aquese proy es.<br>encenere (norme<br>se conserva-<br>se conserva-<br>se co                                                                         | Compare<br>Compare<br>Com                                                                                                    | R. Q. Series, Q. Witness Statements     A submer reveal by     Series of the Content State     Demony N Non-Content State     Demony N Non-Content State     Demony N Non-Content State     Demony N Non-Content State     Demony N Non-Content State     Demony N Non-Content State     Demony N Non-Content State     Demony N Non-Content State     Demony N Non-Content State     Demony N Non-Content State                                                                                                    | netarbati a<br>Polarente<br>K | 100mg ( | Decrease<br>Dir Lapor              | Come and the second                                                                                                    | Real Party of Contract of Contract of Cont |
| New York Control (Control (Contro) (Control (Contro) (Contro) (Contro) (Contro) (Con                                                                                                    | Course of A                                                                                                    | A (2) Control (1) Control (1) Control      | And groups                    |         | Decement<br>DDC Agent              | Server and server and server and server and server and server and server and server and server and server and s                                                                                                    | Res.                                                                                                    |
| No e renery<br>e anticipation<br>e anticipation<br>entranse interne<br>entranse interne<br>entranse intern   | Cooperts Aces<br>51.00.2017<br>31.00.2017<br>61.04.2017<br>61.04.2017<br>51.04.2017<br>51.04.2017                                                                                                    | A sense in a sense bei<br>parameter in control 78 MBP<br>Darase W (Son Grages 2017)<br>Darase W of Songers 2017)<br>Darase W of Songers 2017)<br>Darase W (WIELDar 10 append 2017)                                                                                                    | Ca.                           | -       | Sectors<br>000 Appe                | Comparison of the local division of the local division of the loca | Terminant                                                                                                    |
| a KONEYINA<br>Ilaad Koneyinaan<br>XAN<br>Kalaada Maha                                                                                                    | Coopers too<br>U2 00 2017<br>21 00 2017<br>U3 04 2017<br>U3 04 2017<br>U3 04 2017<br>U3 04 2017<br>U3 04 2017                                                                                                    | A second second biol<br>parameter in constant of the Mich<br>Damage Mich of Second and State<br>Damage Mich of Second 2017<br>Damage Mich and Second 2017<br>Damage Michael Second 2017<br>Damage Michael Second 2017                                                                                                    | a                             |         | 000 489H                           | the second second second second second second second second second second second second second second second se                                                                                                    |                                                                                                    |
|                                                                                                    | 52.00.2017<br>21.00.2017<br>50.04.2017<br>50.04.2017<br>51.04.2017<br>51.04.2017<br>20.07.2017                                                                                                    | Denses W 100 or Directo 2017<br>Denses W or Directo 2017<br>Denses W or Directo 2017<br>Denses W or Directo 2017<br>Denses W 100000 or 10 agains 2017                                                                                                    | œ                             |         |                                    | 1,282,93                                                                                                    | Taireasa 1500000 cillate                                                                                                    |
|                                                                                                    | - 31.60.3017<br>- 51.64.2017<br>- 51.64.2017<br>- 51.64.2017<br>- 51.64.2017<br>- 31.64.2017<br>- 31.67.2017                                                                                                    | Dermog W. et N. segna 2017:<br>Dermog W. et N. expension 2017:<br>Dermog W. 2000 Der M. expension 2017:                                                                                                    |                               |         | muta ter                           | 11.201                                                                                                    |                                                                                                    |
|                                                                                                    | 80.04.2017<br>90.04.2017<br>90.04.2017<br>90.04.2017<br>90.04.2017                                                                                                    | Dartung W. et Margania 2017 -<br>Dartung W. BRING on Margania 2017 -                                                                                                    |                               | *       | ARTIFICATION COLOREMN (\$150) TOS. |                                                                                                    |                                                                                                    |
|                                                                                                    | 40.04.2017<br>40.04.2017<br>40.04.2017<br>20.07.2017                                                                                                    | Denses W BHIRDer 10 august 2017a                                                                                                    |                               |         | Decreme 12                         |                                                                                                    |                                                                                                    |
|                                                                                                    | 11.04.2017<br>11.04.2017<br>20.07.2017                                                                                                    | and the set of the set of the second                                                                                                    | interes .                     |         | SECTIMENT OF MENTALIZY             | 100 00 0                                                                                                    |                                                                                                    |
|                                                                                                    | 11.04.2017<br>20.072617                                                                                                    | Carlando Mr. NY NY MIGNINE JULLEY .                                                                                                    |                               | 14      | 10.49408                           |                                                                                                    |                                                                                                    |
|                                                                                                    | - 20/07/2017                                                                                                    | Darmon W 100 or 10 argums 20'21                                                                                                    | 78                            |         | int reside                         | 9.00.0                                                                                                    |                                                                                                    |
|                                                                                                    |                                                                                                    | Darrange West 20 minut 2017 r                                                                                                    | 1970                          |         | KO3.FCIere                         | 101001                                                                                                    |                                                                                                    |
|                                                                                                    | 09/08/2017                                                                                                    | Denses in 700 or 20 earlying 2003y                                                                                                    | -                             |         | SIG TONICE FOR HIS SHOW TO AND     |                                                                                                    |                                                                                                    |
|                                                                                                    | 21 08 2017                                                                                                    | Develop MT art 25 (21 2017 (21 2017                                                                                                    |                               |         | ADD EXClusion                      | 200.00                                                                                                    | Technical and an and an an an an an an an an an an an an an                                                                                                    |
|                                                                                                    | 00.09.2017                                                                                                    | Garteev M Hart Micerrelles 2007                                                                                                    | 16                            |         | Served.                            |                                                                                                    |                                                                                                    |
|                                                                                                    | 11002017                                                                                                    | Determine Miller 15 and 18 2017-                                                                                                    |                               |         | 000 aller                          |                                                                                                    |                                                                                                    |
|                                                                                                    | 11002017                                                                                                    | Datases William Transmiss States                                                                                                    | -                             | *       | 000 4834                           |                                                                                                    |                                                                                                    |
|                                                                                                    | 20.00.2017                                                                                                    | Converse M. WINN or 20-berrying 2017y                                                                                                    | -                             | 14      | SAL CTRUCKAR KONDARK SALVERSTON    |                                                                                                    | Derme DK                                                                                                    |
|                                                                                                    | 20.09.2017                                                                                                    | Drass N 757 or Zoscato 202                                                                                                    | 333                           | *       | tab Chuckel-Others Ketchends       |                                                                                                    | Contraction                                                                                                    |
|                                                                                                    | 20:00 2017                                                                                                    | Garmens W SHEER at 25 on-order 2017-                                                                                                    | 10000                         | *       | Sel CTRUCEAR KONTIANE NATIONALIST  |                                                                                                    | REPORT OF ANY                                                                                                    |
| 9.172                                                                                                    | 20:09:2017                                                                                                    | Darages W SHEEK or 20 concludes 2017;                                                                                                    | and a second                  |         | SIC CTRUCKUP CONTUNET NUMBER       |                                                                                                    |                                                                                                    |
|                                                                                                    |                                                                                                    |                                                                                                    |                               |         |                                    |                                                                                                    |                                                                                                    |

#### Рисунок 30 Создание нового договора

Last update: 2018/04/01 okabu:platnye\_uslugi:func:ef6abe29\_87bb\_11e5\_9441\_0050569e7e0a http://wiki.parus-s.ru/doku.php?id=okabu:platnye\_uslugi:func:ef6abe29\_87bb\_11e5\_9441\_0050569e7e0a 18:28 \_\_\_\_\_\_

В открывшейся форме следует заполнить следующие поля:

|                                                                                                    |                      | Denne bisarvel * 00                                                                                | (Description)                                                                                                    |                                                                                                    |                                                                                                    | 50 AMA 0.2  |
|----------------------------------------------------------------------------------------------------|----------------------|----------------------------------------------------------------------------------------------------|----------------------------------------------------------------------------------------------------|----------------------------------------------------------------------------------------------------|----------------------------------------------------------------------------------------------------|-------------|
| nen of patient part of<br>a conservation part of<br>the service of<br>the service of the<br>the service of the service of<br>the service of the service of the<br>service of the service of the servic | Solar Internetienter | Der nichten (einem eine eine<br>Propriefensen von eine<br>Teinen einen eine eine eine eine eine ei | Portotopie (Collected) *     Andrew & response     Betrow & Internet     Betrow & Internet     Betrow and an two     Betrow and an two     Betrow an two     Betrow and an two     Betrow and two     Betrow and an two | namen ver Disagen eine versen ein Willeren e<br>i er (2000 der) - M<br>2 Sate servenen anderene (<br>- 4<br>1000 M | Inc.gr.mapic (Dr.mapic optimization)     Propolense     Processing     Processing     Proce | Brainwer () |
|                                                                                                    |                      |                                                                                                    | Килистики Мар<br>Пересчатывать сумму договора<br>по специфискарии<br>Сумма договора<br>(лимит):                                                                                                    | 0.00 a Cymau<br>econine<br>ofisiare                                                                                | о,00 Сумма<br>оглажиевах<br>пьств. услуг                                                                                                    | 0,00        |

Рисунок 31 Карточка нового договора

Номер договора – вводится по желанию пользователем, принимаются как числовые так и буквенные значения;

Дата договора - указать дату создания договора, по умолчанию встает текущая дата;

Тип договора- по умолчания присваивается значение «Договор с организацией», если это договор на оказание услуг по ДМС следует выбрать значение «Договор ДМС»;

Заказчик - выбрать значение из справочника «Контрагенты»

Потребитель – выбрать значение из справочника «Контрагенты», по умолчанию значение совпадает со значением в поле «Потребитель».

Предмет договора - текстовое поле, указывается предмет договора, например, медицинские услуги.

Дата начала действия, дата окончания действия договора- числовые поля.

Пролонгация – ставится признак, если по данному договору будет продление. Данная настройка исключает необходимость создания дубля договора по истечению его срока.

| Proversition of the second   | Service bitteret                    | OC Destroyment                          |                                                    |                                                   |                  | a - |
|------------------------------|-------------------------------------|-----------------------------------------|----------------------------------------------------|---------------------------------------------------|------------------|-----|
| the lot occurrence proof up. | IV Dermone bergenet?                | Договоры (создание) *                   |                                                    |                                                   |                  | T   |
|                              | O Reporter<br>De Recolgement kaltar | Jamera a sagara 🗃 Renga                 | uenner hannaationer   Goarn, is onderen +   @Perry |                                                   | file patrons r 🌍 | -   |
| and the property             |                                     | Therein .                               | 8m or 2008,2017 #                                  | far answer (Drives ) strawinger                   |                  | E   |
|                              |                                     | Interest                                | 2000 Hoads of Barriskan                            | 1.9 Percedenase 2000 Holess opranslagen           | 1.4              | F   |
| ethore inclu                 |                                     | Theorem an respect                      | Hell Koldus                                        | Concrete-ut to at the                             | <u>19</u>        | ÷   |
|                              |                                     | Entermone percent.                      | 919/201 @ Destination protect                      | 🖉 Пролитана 🗌                                     |                  | F   |
|                              |                                     | E Server Game 12 Cer                    | •                                                  |                                                   |                  | b   |
|                              |                                     | Renark-termed read-opper-               |                                                    | 🔄 🗛 Hononaanan ipelogaari velarti rezaren jöste 🗋 |                  |     |
|                              | 1.0                                 | Narran gene gan                         |                                                    | Nonemanale papalite contrapecative                |                  | P   |
|                              |                                     |                                         |                                                    |                                                   |                  | E   |
|                              |                                     | Kontrelation (construct spation) gammal | 1,0000 M                                           |                                                   |                  | Ŀ.  |
|                              |                                     |                                         |                                                    |                                                   |                  | P   |
|                              |                                     | Octower processor                       |                                                    |                                                   |                  | E.  |
|                              |                                     | Barty manager (1977                     |                                                    |                                                   |                  | г   |
|                              |                                     | Opendoque                               |                                                    |                                                   |                  | L   |
|                              |                                     | Design Burlinstein Instin               |                                                    |                                                   |                  |     |
|                              |                                     |                                         |                                                    |                                                   |                  |     |
|                              |                                     |                                         |                                                    |                                                   |                  |     |
|                              |                                     | Kortechnie Andi                         |                                                    |                                                   | <u></u>          |     |
|                              |                                     | Пересчитывать сумму до по спецификации. | совора                                             |                                                   |                  | 1   |
|                              |                                     | Сумма договора                          | 0.00 - Cru                                         | ua 0.00 Cymua                                     | 0.00             |     |
|                              |                                     | (ITOPANANT):                            | HCTN                                               | оплачения                                         | a                |     |
|                              |                                     | A state of the state of the             | 0516                                               | satenucte: yonyr                                  |                  |     |

Рисунок 32 Внесение данных в договор

Далее следует определить каким образом будут выставляться счета по данному договору. Если по факту оказания услуг, то необходимо установить галочку «Счета выставляются по факту оказания услуг». Если счет будет выставлен полностью или частично (не дожидаясь фактов прохождения услуг пациентами), то галочку необходимо снять.

Следующим этапом создания договора является выбор состава услуг, которые будут оказываться этой организации. Для этого следует выбрать прейскурант, по которому будет идти оказание услуг данной организации. Прейскурант может быть любой из списка (как проведенный, так и «непроведенный»):

| <pre>htt disastitute to the interview of the interview of</pre> | Tableat Description of the second second sec | Area Area | Antonio Patroni en 19<br>Antonio Patroni en 19<br>Denno<br>Antonio Patronio Patronio Patronio<br>Antonio Patronio Patro | MCTA                                    |                            |                            |                         |                                                     | 6                   | 2.00             |   |
|----------------------------------------------------------------------------------------------------|----------------------------------------------------------------------------------------------------|-----------|----------------------------------------------------------------------------------------------------|-----------------------------------------|----------------------------|----------------------------|-------------------------|-----------------------------------------------------|---------------------|------------------|---|
| Image: space in the second of the second of the second                         | on you service for an                                                                                                    | n         | Description of the second state                                                                                                    | Boronome Looso                          | * frame                    |                            |                         |                                                     |                     |                  | - |
| Note:       0:0::::::::::::::::::::::::::::::::::                                                                                                    | e haarmaan roomaan<br>artis oo oroogiy                                                                                                    | 04        | Decisional and the                                                                                                    | Jessien a segura                        | H Petersuter               | er mansahirine ( Courte er |                         |                                                     |                     | Bargatinan - (3) | - |
| New     Sources     Sources                                                                                                    | Accessed for cycling and                                                                                                    | 1.8       |                                                                                                    | Honey                                   |                            | (64-) at (22)              | 19.2017 🖉               | The price and in the                                | o i orenia, etc.    | 12               |   |
| Memory       Description       Description                                                                                                    |                                                                                                    |           |                                                                                                    | (hearse)                                |                            | 000 1000 079100849         |                         | Consideration 2000 manual sprine                    |                     | _4               |   |
| Did water and main       Did 2017       In the mean of the 2018       The mean of the 2018         Howe       Image: State of the 2018       In the mean of the 2018       In the mean of the 2018         Image: State of the 2018       Image: State of the 2018       Image: State of the 2018       Image: State of the 2018         Image: State of the 2018       Image: State of the 2018       Image: State of the 2018       Image: State of the 2018       Image: State of the 2018         Image: State of the 2018       Image: State of the 2018 <td>COLUMN STREET</td> <td></td> <td></td> <td>Paraver arrena</td> <td></td> <td>leng scrafts</td> <td></td> <td>Overtower</td> <td>at to prove 1</td> <td>_q.</td> <td></td>                                                                                                    | COLUMN STREET                                                                                                    |           |                                                                                                    | Paraver arrena                          |                            | leng scrafts               |                         | Overtower                                           | at to prove 1       | _q.              |   |
| Image: Construction of processes       Image: Construction of processes       Image: Construction of processes         Image: Construction of processes       Image: Construction of processes       Image: Construction of processes         Image: Construction of processes       Image: Construction of processes       Image: Construction of processes         Image: Construction of processes       Image: Construction of processes       Image: Construction of processes         Image: Construction of processes       Image: Construction of processes       Image: Construction of processes         Image: Construction of processes       Image: Construction of processes       Image: Construction of processes         Image: Construction of processes       Image: Construction of processes       Image: Construction of processes         Image: Construction of processes       Image: Construction of processes       Image: Construction of processes         Image: Construction of processes       Image: Construction of processes       Image: Construction of processes         Image: Construction of processes       Image: Construction of processes       Image: Construction of processes       Image: Construction of processes         Image: Construction of processes       Image: Construction of processes       Image: Construction of processes       Image: Construction of processes       Image: Construction of processes       Image: Construction of processes       Image: Construction of processes       I                                                                                                    |                                                                                                    |           |                                                                                                    | Danis volvesile policitavie<br>Victoria |                            | (1.102017 🖉 Daves          | nampusi petriten (1932) | 18 🖉 Distorman 😥                                    |                     |                  |   |
| Norman name         Norman name                                                                                                    |                                                                                                    |           |                                                                                                    | Dense (B) Car                           | ter Certe                  |                            | 100                     | Sec.                                                |                     |                  |   |
| Normager year         Normager year         Normager year         Normager year           Normager year         Normager year         Normager year         Normager year           Normager year         Normager year         Normager year         Normager year           Normager year         Normager year         Normager year         Normager year           Normager year         Normager year         Normager year         Normager year           Normager year         Normager year         Normager year         Normager year           Normager year         Normager year         Normager year         Normager year           Normager year         Normager year         Normager year         Normager year           Normager year         Normager year         Normager year         Normager year           Normager year         Normager year         Normager year         Normager year           Normager year         Normager year         Normager year         Normager year           Normager year         Normager year         Normager year         Normager year           Normager year         Normager year         Normager year         Normager year           Normager year         Normager year         Normager year         Normager year           Normager year                                                                                                    |                                                                                                    | 1.1       |                                                                                                    | Himman and random                       | -                          |                            |                         | Renowalizer's reprocessed via party occasional your | * 🖸                 |                  | - |
| Control         Control         Control <t< td=""><td>1.11</td><td></td><td>Kelmingen um</td><td></td><td></td><td>L.</td><td>C. Rookasse conjection and advection</td><td></td><td></td><td></td></t<>                                                                                                    |                                                                                                    | 1.11      |                                                                                                    | Kelmingen um                            |                            |                            | L.                      | C. Rookasse conjection and advection                |                     |                  |   |
| Normany Processor         Upchocypentitie           Provide strainer         Provide strainer           Provide strainer         Provide strainer           Provide strainer                                                                                                    |                                                                                                    |           |                                                                                                    | 1                                       | - fipelorgenchi ()         | Cristaneed                 |                         |                                                     |                     | 1                |   |
| Image: Construint of the construint of the construint of the                               |                                                                                                    |           |                                                                                                    | Rossinger passes                        | Description                |                            |                         |                                                     |                     |                  |   |
| Def mathematical production         Description         Description         Description         Performance           Reservation         Reservation                                                                                                    |                                                                                                    |           |                                                                                                    | Deres proses                            | Sheen G                    | H R & G America            |                         |                                                     | 8 Q + freatime + (5 |                  |   |
| Normanian         *         110.2214         0000001         00.0214         01.22014         000001           Normanian         *         10.0214         0000001         00.0214         01.22014         00.0214           Normanian         *         10.0214         0000001         00.0214         01.02044         01.0214           Normanian         *         10.0214         0000001         00.0214         01.02144         01.02144         01.02144         01.02144         01.02144         01.02144         01.02144         01.02144         01.02144         01.02144         01.02144         01.02144         01.02144         01.02144         01.02144         01.02144         01.02144         01.02144         01.02144         01.02144         01.02144         01.02144         01.02144         01.02144         01.02144         01.02144         01.02144         01.02144         01.02144         01.02144         01.02144         01.02144         01.02144         01.02144         01.02144         01.02144         01.02144         01.02144         01.02144         01.02144         01.02144         01.02144         01.02144         01.02144         01.02144         01.02144         01.02144         01.02144         01.02144         01.02144         01.02144         01.                                                                                                    |                                                                                                    |           |                                                                                                    | Cref successful to                      | Teaman Jaco                | A 1000                     | Commissed               | Determina                                           | Debrayerie A        |                  |   |
| •         •         •         •         •         •         •         •         •         •         •         •         •         •         •         •         •         •         •         •         •         •         •         •         •         •         •         •         •         •         •         •         •         •         •         •         •         •         •         •         •         •         •         •         •         •         •         •         •         •         •         •         •         •         •         •         •         •         •         •         •         •         •         •         •         •         •         •         •         •         •         •         •         •         •         •         •         •         •         •         •         •         •         •         •         •         •         •         •         •         •         •         •         •         •         •         •         •         •         •         •         •         •         •         •         •         •                                                                                                            |                                                                                                    |           |                                                                                                    | Doomant                                 | × 110                      | 5.2014 000000000           |                         | 07 25 2014                                          | 30 12 2000 25 59 59 |                  |   |
| Parameter Nurfermanne         -         -         -         -         -         -         -         -         -         -         -         -         -         -         -         -         -         -         -         -         -         -         -         -         -         -         -         -         -         -         -         -         -         -         -         -         -         -         -         -         -         -         -         -         -         -         -         -         -         -         -         -         -         -         -         -         -         -         -         -         -         -         -         -         -         -         -         -         -         -         -         -         -         -         -         -         -         -         -         -         -         -         -         -         -         -         -         -         -         -         -         -         -         -         -         -         -         -         -         -         -         -         -         -         -                                                                                                    |                                                                                                    |           |                                                                                                    | 450041452                               | * US                       | 7.2016 000000011           |                         | 12 17 2014                                          | 11.07.2014 25:59.89 |                  |   |
| Image: Numerican Aug.                                                                                                    |                                                                                                    |           |                                                                                                    | THE LOCATION                            | · 140                      | 2016 00000012              |                         | 14 (27 2014                                         | 21.07.2014 21.18.09 |                  |   |
| Image: Second Second                               |                                                                                                    |           |                                                                                                    | Repair averagement                      |                            | 1 2016 000000011           |                         | 07.08.2776                                          | 11.08.2016 23158 88 |                  |   |
| •         10.0207         0000000         00.0207         0000000         00.0207         0000000         00.0207         0000000         00.0207         0000000         00.0207         0000000         00.0207         0000000         00.0207         0000000         00.0207         0000000         00.0207         0000000         00.0207         0000000         00.0207         0000000         00.0207         0000000         00.0207         0000000         00.0207         0000000         00.0207         000000         00.0207         000000         00.0207         000000         00.0207         000000         00.00000         00.00000         00.0000         00.0000         00.0000         00.0000         00.0000         00.0000         00.0000         00.0000         00.0000         00.0000         00.0000         00.0000         00.0000         00.0000         00.0000         00.0000         00.0000         00.0000         00.0000         00.0000         00.0000         00.0000         00.0000         00.0000         00.0000         00.0000         00.0000         00.0000         00.0000         00.0000         00.0000         00.0000         00.0000         00.0000         00.0000         00.0000         00.0000         00.0000         00.0000         00.0000         00.000                                                                                                    |                                                                                                    |           |                                                                                                    |                                         |                            | 2014 000000000             |                         | 01.06.0018                                          | 11 do 2017 21 40 40 |                  |   |
| Normitsen någe         *         # 0.910.2017         00000058         0.912.2017         20.02177         20.02177         20.02177         20.02177         20.02177         20.02177         20.02177         20.02177         20.02177         20.02177         20.02177         20.02177         20.02177         20.02177         20.02177         20.02177         20.02177         20.02177         20.02177         20.02177         20.02177         20.02177         20.02177         20.02177         20.02177         20.02177         20.02177         20.02177         20.02177         20.02177         20.02177         20.02177         20.02177         20.02177         20.02177         20.02177         20.02177         20.02177         20.02177         20.02177         20.02177         20.02177         20.02177         20.02177         20.02177         20.02177         20.02177         20.02177         20.02177         20.02177         20.02177         20.02177         20.02177         20.02177         20.02177         20.02177         20.02177         20.02177         20.02177         20.02177         20.02177         20.02177         20.02177         20.02177         20.02177         20.02177         20.02177         20.02177         20.02177         20.02177         20.02177         20.02177         20.02177                                                                                                    |                                                                                                    |           |                                                                                                    |                                         |                            | 2016 000000014             |                         | 05.08.2016                                          |                     |                  |   |
| •         0         0         0         0         0         0         0         0         0         0         0         0         0         0         0         0         0         0         0         0         0         0         0         0         0         0         0         0         0         0         0         0         0         0         0         0         0         0         0         0         0         0         0         0         0         0         0         0         0         0         0         0         0         0         0         0         0         0         0         0         0         0         0         0         0         0         0         0         0         0         0         0         0         0         0         0         0         0         0         0         0         0         0         0         0         0         0         0         0         0         0         0         0         0         0         0         0         0         0         0         0         0         0         0         0         0                                                                                                    |                                                                                                    |           |                                                                                                    | E                                       |                            | 2 2017 000000008           |                         | 01022017                                            | 30.00.2017 21.59 99 |                  |   |
| Image: Section of the section of the sectio                              |                                                                                                    |           |                                                                                                    | Aprill Horn Aug                         | 4 2310                     | 12017 000000027            |                         | 51 25 2017                                          | 25.04.2017 23:59:59 |                  |   |
| Image: Consumption can be added and added added a                              |                                                                                                    |           |                                                                                                    | Поросчитыват                            | ·                          | 1,2017 000000038           |                         | 26.06.2017                                          | 27.08.2017 23:59:59 |                  |   |
| Cynwa Agorose<br>(nmmar):         *         # 00.0017         0000000         300.2017         100.2017         100.2017         100.2017         100.2017         0000000         0,000           *         # 100.2017         00000000         100.2017         100.2017         100.2017         0000000         0,000           *         # 100.2017         00000000         100.2017         100.2017         100.2017         0000000         0,000           *         # 100.2017         00000000         100.2017         100.2017         100.2017         100.2017         100.2017         100.2017         100.2017         200.2017         100.2017         200.2017         200.2017         200.2017         200.2017         200.2017         200.2017         200.2017         200.2017         200.2017         200.2017         200.2017         200.2017         200.2017         200.2017         200.2017         200.2017         200.2017         200.2017         200.2017         200.2017         200.2017         200.2017         200.2017         200.2017         200.2017         200.2017         200.2017         200.2017         200.2017         200.2017         200.2017         200.2017         200.2017         200.2017         200.2017         200.2017         200.2017         200.2017 </td <td></td> <td></td> <td></td> <td>по споцифика.</td> <td>✓ 1, 210</td> <td>12017 000000009</td> <td></td> <td>28.06.2017</td> <td>27.08.2017.23.59.59</td> <td></td> <td></td>                                                                                                    |                                                                                                    |           |                                                                                                    | по споцифика.                           | ✓ 1, 210                   | 12017 000000009            |                         | 28.06.2017                                          | 27.08.2017.23.59.59 |                  |   |
| Cymma Adrifelic         -         -         -         -         -         -         -         -         -         -         -         -         -         -         -         -         -         -         -         -         -         -         -         -         -         -         -         -         -         -         -         -         -         -         -         -         -         -         -         -         -         -         -         -         -         -         -         -         -         -         -         -         -         -         -         -         -         -         -         -         -         -         -         -         -         -         -         -         -         -         -         -         -         -         -         -         -         -         -         -         -         -         -         -         -         -         -         -         -         -         -         -         -         -         -         -         -         -         -         -         -         -         -         -         -                                                                                                    |                                                                                                    |           |                                                                                                    | Course of the second                    | · 12210                    | 12017 00000040             |                         | 38.08.2017                                          | 28.09.2017 23:59:09 |                  |   |
| (AMMANT):         →         J 10 ap 2017         00000042         12 0 Ap217         M 10 ap 2017         00000040           -         -         -         -         -         -         -         -         -         -         -         -         -         -         -         -         -         -         -         -         -         -         -         -         -         -         -         -         -         -         -         -         -         -         -         -         -         -         -         -         -         -         -         -         -         -         -         -         -         -         -         -         -         -         -         -         -         -         -         -         -         -         -         -         -         -         -         -         -         -         -         -         -         -         -         -         -         -         -         -         -         -         -         -         -         -         -         -         -         -         -         -         -         -         -         -                                                                                                    |                                                                                                    |           |                                                                                                    | сумиа догово                            | a                          | 1.2017 00000041            |                         | 28:00:2017                                          | 11.05/2017 23:58:99 | 0,00             |   |
| -         -         -         -         -         -         -         -         -         -         -         -         -         -         -         -         -         -         -         -         -         -         -         -         -         -         -         -         -         -         -         -         -         -         -         -         -         -         -         -         -         -         -         -         -         -         -         -         -         -         -         -         -         -         -         -         -         -         -         -         -         -         -         -         -         -         -         -         -         -         -         -         -         -         -         -         -         -         -         -         -         -         -         -         -         -         -         -         -         -         -         -         -         -         -         -         -         -         -         -         -         -         -         -         -         -         -                                                                                                            |                                                                                                    |           |                                                                                                    | (ANNINT):                               | · 210                      | 2017 00000042              |                         | 12.09/2017                                          | 14.09.2017.23.59.99 |                  |   |
|                                                                                                    |                                                                                                    |           |                                                                                                    | and details in the                      | 4 11110                    | 1,2017 00000043            |                         | 16 26 2017                                          | 30 12 2009 23 59 98 |                  |   |
|                                                                                                    |                                                                                                    |           |                                                                                                    |                                         | ¥ _ 95.0                   | 3013 00000045              |                         | 15 09-2017                                          | 17 05 2017 25 59 59 |                  | - |
| 2/21/05/2017 000000047 22:05/2017 38:12/2000/25/35/89                                                                                                    |                                                                                                    |           |                                                                                                    |                                         | and a second second second | 120117 000000048           |                         | 18 06 2017                                          | 20 09 2017 23:59 99 |                  |   |
|                                                                                                    |                                                                                                    |           |                                                                                                    |                                         |                            | A Marrier American         |                         |                                                     |                     |                  |   |

#### Рисунок 33 Выбор прейскуранта

Указанный прейскурант «подтянет» услуги и цены в спецификацию, которая будет создана на основании этого договора.

**Важно!** Если поле «Используемый прейскурант» не заполнено, то на следующем шаге при создании спецификации будет использован последний актуальный прейскурант.

Выбрать категорию цен - если в выбранном прейскуранте заполнены цены для льготников, для обычных пациентов, для сотрудников, то необходимо выбрать категорию цен, по которым будут оказывать услуги организации.

Если в какой-то услуге не заполнено значение «для льготников», или «для сотрудников», а выбрана категория цен «для льготников» - то в спецификацию будет «подгружено» значение из колонки «для обычных пациентов».

| ergent verster                                                                                                    | Drenu De<br>Percepananees APRICHO | MACTA                                                                                                    |                                                                                                    |                                                                                                    |                              |          |
|----------------------------------------------------------------------------------------------------|-----------------------------------|----------------------------------------------------------------------------------------------------|----------------------------------------------------------------------------------------------------|----------------------------------------------------------------------------------------------------|------------------------------|----------|
|                                                                                                    | Environ William 22 per            | edge 2017r, (Dersegne) (% Operationent)                                                                                                    |                                                                                                    |                                                                                                    | NOG FRE D.                   | <u>a</u> |
| a of and any port op-<br>memory of the second second s | R Group & Group & Core 22         | Percences NP 6/14 or 222 centradign     Percences NP 6/14 or 222 centradign     Percentation is maginers     Percentation of the second reported reports of the second reports of the second repo | 2017 r. (Joronopse)<br>International Total Control Control Contr                                                                                                    | n<br>Der annenen seiner son der Kannen von der Kannen der bestehen der Bernen der bestehen der Bernen der bestehen der Bernenen der Bernenen der Be | Bis ancome +                 |          |
|                                                                                                    |                                   | Канасная ная.<br>Пароснатывль сумму договора<br>по спацификация:<br>Сумма договора<br>(пимыт):                                                                                                    | 0.00 ()<br>0.00 ()<br>0.00 ( | миа 0,00<br>полнонных<br>ноатольств                                                                                                    | Сумна 0,00<br>оплаченах 0,00 |          |

#### Рисунок 34 Выбор категории цен

Если в прейскуранте нет градации по категориям цен, следует оставить незаполненным. Если категория цен не выбрана, то в созданную на основании договора спецификацию будет подгружена колонка «для обычных пациентов».

Коэффициент снижения прейскурантной цены - поле используется если необходимо по всему разделу услуг спецификации установить цены меньше или больше на определенный коэффициент. Например, по договоренности с организацией необходимо во всех услугах снизить цены на 50%. Тогда в поле коэффициент снижения прейскурантной цены следует поставить 0,5. При создании спецификации цены на услуги «пересчитаются» с учетом скидки.

| Onumeration of BILLOT 12308 M                                                                                                    | NU Vermense stor (101)                                                                                                    | (w)(Y)(v+rim)                                                                                                    |                                                                                                    |                 | So the second second se |
|----------------------------------------------------------------------------------------------------|----------------------------------------------------------------------------------------------------|----------------------------------------------------------------------------------------------------|----------------------------------------------------------------------------------------------------|-----------------|----------------------------------------------------------------------------------------------------|
| equipmages operation or 28.09.201                                                                                                    | 7 12:38:08                                                                                                    |                                                                                                    |                                                                                                    |                 |                                                                                                    |
| and the a mapping and the Parameter Conserve of Antonio                                                                                                    | w Princeptmane unt .                                                                                                    |                                                                                                    |                                                                                                    |                 | Ers articise                                                                                                    |
| Gara tocharanan 20.09.2017                                                                                                    |                                                                                                    |                                                                                                    |                                                                                                    |                 |                                                                                                    |
| Parameter of the Manager Market                                                                                                    | -C                                                                                                    | Destruction (MMMM)                                                                                                    | THAT IN THE                                                                                                    | -               |                                                                                                    |
| Landi The and a contrained a first                                                                                                    | States of the states of the states of                                                                                                    | Theory and a support of the support of the support | er 25/08/2017                                                                                                    |                 |                                                                                                    |
| angers: Stotatit # m                                                                                                    | erenante contacente () De                                                                                                    |                                                                                                    |                                                                                                    |                 |                                                                                                    |
| 🗢 🖶 S Thatia unier + S Seconda in geneie spek                                                                                                    | and the second second s |                                                                                                    |                                                                                                    |                 | fre per                                                                                                    |
| M/8                                                                                                    | Line fairner                                                                                                    | Accession 1                                                                                                    | TIA/AUA/Wh                                                                                                    | Line of the set |                                                                                                    |
| Care methodes or personnels                                                                                                    |                                                                                                    |                                                                                                    |                                                                                                    |                 |                                                                                                    |
| Yony's medicater characterized                                                                                                    |                                                                                                    |                                                                                                    |                                                                                                    |                 |                                                                                                    |
| Victoria mediciani anticostipica                                                                                                    |                                                                                                    |                                                                                                    |                                                                                                    |                 |                                                                                                    |
| 11 Delivernove                                                                                                    |                                                                                                    |                                                                                                    |                                                                                                    |                 |                                                                                                    |
| # Drosanteau reversidana                                                                                                    |                                                                                                    |                                                                                                    | 20                                                                                                    |                 |                                                                                                    |
| Rusher behourse                                                                                                    | 17.28                                                                                                    | 8,500                                                                                                    |                                                                                                    |                 |                                                                                                    |
| Distantenee 000                                                                                                    | 12.20                                                                                                    | 1,000                                                                                                    |                                                                                                    |                 | 21                                                                                                    |
| Official analysis rooms (reven rollins (CO), technological)                                                                                                    | 1922                                                                                                    | 8,100                                                                                                    |                                                                                                    |                 | 10                                                                                                    |
| Teacer releasing of early w                                                                                                    | 106.28                                                                                                    | 2,500                                                                                                    | 1                                                                                                    |                 | 20                                                                                                    |
| Regiser perseptoartee                                                                                                    | 65.55                                                                                                    | 0.500                                                                                                    |                                                                                                    |                 |                                                                                                    |
| Report configure                                                                                                    | 105.55                                                                                                    | 0.500                                                                                                    | 1                                                                                                    |                 |                                                                                                    |
| Tear-en symptoame                                                                                                    | 45.47                                                                                                    | 1500                                                                                                    | i                                                                                                    |                 |                                                                                                    |
| Togeneri spirgiogene o flatometerioli segnici tochia                                                                                                    | 10.2                                                                                                    | L 500                                                                                                    | P                                                                                                    |                 | 53                                                                                                    |
| Desprisedence's upone the Cytopeen                                                                                                    | 34.9                                                                                                    | 1,900                                                                                                    |                                                                                                    |                 |                                                                                                    |
| Organization representation appresent                                                                                                    | 19.30                                                                                                    | 1:500                                                                                                    | E                                                                                                    |                 |                                                                                                    |
| Drawarmen extonorme                                                                                                    | 20.10                                                                                                    | 4.500                                                                                                    |                                                                                                    |                 |                                                                                                    |
| Organization right and appear                                                                                                    | 674                                                                                                    | 1.500                                                                                                    | 5                                                                                                    |                 |                                                                                                    |
| Orgingermanie period-stack food                                                                                                    | 342                                                                                                    | 0.500                                                                                                    | 8                                                                                                    |                 |                                                                                                    |
| Drosaniewe ofiuero deixa                                                                                                    | 55.25                                                                                                    | 8.500                                                                                                    | E                                                                                                    |                 |                                                                                                    |
| Organization for the formation of the product of                                                                                                    | 71.2                                                                                                    | 0.5000                                                                                                    | 2                                                                                                    |                 |                                                                                                    |
| Drynamerer spectorers to Darriegy                                                                                                    | 72.45                                                                                                    | 1.500                                                                                                    | 1                                                                                                    |                 |                                                                                                    |
| Organization in residence                                                                                                    | 19,5                                                                                                    | 1,100                                                                                                    |                                                                                                    |                 |                                                                                                    |
| Drynamowe C. pearment's bona                                                                                                    | 17.96                                                                                                    | 1,100                                                                                                    |                                                                                                    |                 |                                                                                                    |
| Diplaneer (alap apprent/second rend)                                                                                                    | 7.3                                                                                                    | 2,000                                                                                                    | 8                                                                                                    |                 |                                                                                                    |
| Drawarmown transactioners (ACM7 and ACAT)                                                                                                    | 100.28                                                                                                    | 8.100                                                                                                    | 8                                                                                                    |                 |                                                                                                    |
| Ордения клюстрия                                                                                                    | 78.2                                                                                                    | 0.900                                                                                                    | 8                                                                                                    |                 |                                                                                                    |
| Tpote sectores                                                                                                    | 94.67                                                                                                    | 1,500                                                                                                    |                                                                                                    |                 |                                                                                                    |
| Cecentricities                                                                                                    | 77.08                                                                                                    | 1.500                                                                                                    |                                                                                                    |                 |                                                                                                    |
| Avens - avenase to Kapasee (proctata)                                                                                                    | 8.2                                                                                                    | 1300                                                                                                    |                                                                                                    |                 |                                                                                                    |
| Promit galaxies via report feiture                                                                                                    | 45.45                                                                                                    | 1.502                                                                                                    |                                                                                                    |                 |                                                                                                    |
| Disease in Americania                                                                                                    | 40.2                                                                                                    | 1508                                                                                                    |                                                                                                    |                 |                                                                                                    |
| Orgegeneries Hampaher's Maderged                                                                                                    | 10                                                                                                    | 1.500                                                                                                    |                                                                                                    |                 |                                                                                                    |
| Uppearment Horeboll coche for                                                                                                    | 106.10                                                                                                    | 1.500                                                                                                    |                                                                                                    |                 |                                                                                                    |
| Farbuart                                                                                                    | 194.5                                                                                                    | 1.900                                                                                                    |                                                                                                    |                 |                                                                                                    |
| Autor Contraction Contraction                                                                                                    | 1623                                                                                                    | 1,500                                                                                                    |                                                                                                    |                 |                                                                                                    |
| There is a set of the test of the test of test of test of | 245.55                                                                                                    | 8.500                                                                                                    |                                                                                                    |                 |                                                                                                    |
| Con expense                                                                                                    | 21.9                                                                                                    | 0.000                                                                                                    |                                                                                                    |                 |                                                                                                    |
| Investigation and an entropy of the second second                                                                                                    | 90,81                                                                                                    | 1.500                                                                                                    |                                                                                                    |                 |                                                                                                    |
|                                                                                                    |                                                                                                    |                                                                                                    | and the second second se |                 |                                                                                                    |

Рисунок 35 Применение коэффициента

# Создание спецификаций к договору

К каждому договору создается спецификация (прейскурант), определяющая объем и стоимость услуг для контрагента. Спецификация может быть создана как на весь срок действия договора, так и на определенный период. Также к договору может быть несколько спецификаций. Спецификации к договорам синхронизируются с МИС «ИМЦ: Поликлиника» в автоматическом режиме.

Для создания спецификации к договору следует выполнить команду «Создать на основании»-«Спецификация договора». Last update: 2018/04/01 2018/04/01 18:28

| uterante e tecnoto                 | -    | Arrente APROPORT                        | owers<br>GWICTA<br>Set 2007: (Derseged)* (CC/bearserset)                                                                                                    |                             |                                   |               |                                          |                                                                                                    | 2 |
|------------------------------------|------|-----------------------------------------|----------------------------------------------------------------------------------------------------|-----------------------------|-----------------------------------|---------------|------------------------------------------|----------------------------------------------------------------------------------------------------|---|
| on the states of the second second | I.M. | Darman W at 21 cm                       | Договер № от 28 сентибра                                                                                                    | 2017 r. (floro              | nopus) =                          |               |                                          |                                                                                                    | T |
| ena an internet                    | 0 d  | Depositive<br>Record generated stations | Janeran a sarpan.                                                                                                    | and the spitting            | Courses and a second and a second | iters -       |                                          | An astron + 🔘                                                                                                    | - |
| and the local data                 |      |                                         | . The star                                                                                                    |                             | an 28.08.2017 #                   |               | for arrange (Briess c provident)         |                                                                                                    |   |
| 14140                              |      |                                         | Interest                                                                                                    | OOD Hoese of                | F843829                           | 1.90          | providence (000 Hosts of Antisetter      | 10.9                                                                                                    | ÷ |
|                                    | E    |                                         | Date mena antimen<br>Mindem                                                                                                    | (n 21 2017                  | 🖉 Den norman antenne              | ()# Records   | 0                                        | 2.4                                                                                                    | E |
|                                    | 18   |                                         | Dame [Bolane] [] Care                                                                                                    |                             |                                   |               |                                          |                                                                                                    | æ |
|                                    |      |                                         | Remains and scalegest     Remain and     Remain and     Remai | (betroper 200<br>= 2100 (e) | 0004 er 8 3 21                    | Anna anna an  | na na na na na na na na na na na na na n |                                                                                                    |   |
|                                    |      |                                         | Kersetes we                                                                                                    |                             |                                   |               |                                          | a de la companya de la companya de | L |
|                                    |      |                                         | Поресчитывать сумму дого<br>по спецификации:                                                                                                    | nopa                        |                                   |               |                                          |                                                                                                    | L |
|                                    |      |                                         | Сумма договора<br>(лимит):                                                                                                    |                             | 0,00 🖬                            | Сумма         | 0,00 Суммо оплановных                    | 0,00                                                                                                    |   |
|                                    |      |                                         | 1.0.000                                                                                                    |                             |                                   | обязательств: | Acuita.                                  |                                                                                                    |   |

Рисунок 36 Создание спецификации к договору

Откроется форма спецификации.

| 0 (a) 😂 Omerikanska part at 21.00.2017 (3.40.0         | 1. MAL Yerroran John OC Gargeroome |                         | A DOMESTIC A DOMESTIC AS A DOMESTIC AS A DOMESTICAS A DOMESTICAS A |
|--------------------------------------------------------|------------------------------------|-------------------------|----------------------------------------------------------------------------------------------------|
| Спецификация прейскурант от 20.09.2                    | 1017 17:46:09                      |                         |                                                                                                    |
| Researche & Response   20 Personnie   Donards vie nier | mener - Paget-spinnen an -         |                         | Ere anternes + (3)                                                                                                    |
| Harman Data containers 20.09.201                       |                                    |                         |                                                                                                    |
| Karwer PETERSTREET                                     | 1.4 minutespearty Pastorpart       | 000000046 ar 25 05 2017 |                                                                                                    |
| Detregent (1012017 # m) # De                           | Torest School (1) Sever (          | 6.00 M                  |                                                                                                    |
| 🗙 🔹 🌵 🕉 Thutfur yord" + 🖓 Second to person t           | pake parts                         |                         | Respective -                                                                                                    |
| Vinite                                                 | Grouten Kontoar                    | er Vinreparen Une       |                                                                                                    |
| * Montana and an and                                   |                                    |                         |                                                                                                    |
|                                                        |                                    |                         |                                                                                                    |
|                                                        |                                    |                         |                                                                                                    |
|                                                        |                                    |                         |                                                                                                    |
|                                                        |                                    |                         |                                                                                                    |
|                                                        |                                    |                         |                                                                                                    |
|                                                        |                                    |                         |                                                                                                    |
|                                                        |                                    |                         |                                                                                                    |
|                                                        |                                    |                         |                                                                                                    |
|                                                        |                                    |                         |                                                                                                    |
|                                                        |                                    |                         |                                                                                                    |
|                                                        |                                    |                         |                                                                                                    |
|                                                        |                                    |                         |                                                                                                    |
|                                                        |                                    |                         |                                                                                                    |
|                                                        |                                    |                         |                                                                                                    |
|                                                        |                                    |                         |                                                                                                    |
|                                                        |                                    |                         |                                                                                                    |
|                                                        |                                    |                         |                                                                                                    |
|                                                        |                                    |                         |                                                                                                    |
|                                                        |                                    |                         |                                                                                                    |
|                                                        |                                    |                         |                                                                                                    |
|                                                        |                                    |                         |                                                                                                    |
|                                                        |                                    |                         |                                                                                                    |
|                                                        |                                    |                         |                                                                                                    |
|                                                        |                                    |                         |                                                                                                    |
|                                                        |                                    |                         |                                                                                                    |
|                                                        |                                    |                         |                                                                                                    |
|                                                        |                                    |                         |                                                                                                    |
|                                                        |                                    |                         |                                                                                                    |
|                                                        |                                    |                         |                                                                                                    |
| Katan Islah                                            |                                    |                         |                                                                                                    |

#### Рисунок 37 Форма спецификации

Верхняя часть документа заполняется автоматически по данным договора. Период действия спецификации может быть указан пользователем самостоятельно в зависимости от условий договора.

Состав спецификации можно редактировать: добавлять услуги, удалять услуги, изменять цены, изменять количество (при строгой спецификации).

Для добавления услуги в спецификацию следует нажать кнопку «Подбор услуг-обычный».

| Disartise auto-root or game or 25-25-2017 12-45-201 479                                                                                                    | NU Yes survey part (2019                                                                                                    | ADDALAN .                                                                                                    |                |                                                                                                    | 2             |
|----------------------------------------------------------------------------------------------------|----------------------------------------------------------------------------------------------------|----------------------------------------------------------------------------------------------------|----------------|----------------------------------------------------------------------------------------------------|---------------|
| sequebesaque opencypant or 20.09.201                                                                                                    | 7 12:46:09                                                                                                    |                                                                                                    |                |                                                                                                    |               |
| and a balance of Property Courses of stream                                                                                                    | an et Paper belannen an in                                                                                                    |                                                                                                    |                |                                                                                                    | Benatices - C |
|                                                                                                    | and the second second                                                                                                    |                                                                                                    |                |                                                                                                    | 0.000.000.00  |
| Carla Inclaimente 21.09.2017                                                                                                    |                                                                                                    |                                                                                                    |                |                                                                                                    |               |
| Pressor 20/www.Million.201warration.2017v                                                                                                    | in the state of the state of th | Statement 2000000                                                                                              | A 25 (98,20) T | 8                                                                                                    |               |
| armarc Digit2017 # re # Draws                                                                                                    | erstand to Manue 🗋 De                                                                                                    | 10 B                                                                                                    |                |                                                                                                    |               |
| 4 4 Ballada and 4 Contract to prove that                                                                                                    | THE PARTY OF                                                                                                    |                                                                                                    |                |                                                                                                    | Res and rest  |
|                                                                                                    | The second second second second second second second second second second second second second second second se                                                                                                    |                                                                                                    |                | and the second second se | 1751.27       |
| ATT CONTENT                                                                                                    | -pro fastere                                                                                                    | And and a second second second second second second second second second second second second second second se | COLUMN DISCON  | Gen FTT BIE                                                                                                    |               |
| Active Beacherber Measuremet.et.)                                                                                                    |                                                                                                    |                                                                                                    |                |                                                                                                    |               |
| Provide and a second second second second second second second second second second second second second second                                                                                                    |                                                                                                    |                                                                                                    |                |                                                                                                    |               |
| <ul> <li>Million Brack Stational Stress</li> </ul>                                                                                                    |                                                                                                    |                                                                                                    |                |                                                                                                    |               |
| - Internet                                                                                                    |                                                                                                    | 0213                                                                                                    |                |                                                                                                    |               |
| Collegeneration of the second                                                                                                    | and the second second                                                                                                    | 1 1 1 1 1 1 1 1 1 1 1 1 1 1 1 1 1 1 1 1                                                                        |                |                                                                                                    | 122           |
| 102/WT NewCourts                                                                                                    | 1140                                                                                                    | 1 1000                                                                                                    |                |                                                                                                    | 1/28          |
| Charles and a second second se |                                                                                                    | 1.000                                                                                                    |                |                                                                                                    | N.0           |
| College and an other rests where the                                                                                                    | 10.2                                                                                                    | 1000                                                                                                    |                |                                                                                                    | 10.22         |
| Togow period address                                                                                                    | 10.42                                                                                                    | 1.000                                                                                                    |                |                                                                                                    | 10.22         |
| To sport perception and                                                                                                    | 41.00                                                                                                    | 1 1000                                                                                                    |                |                                                                                                    | 6.50          |
| Region government                                                                                                    |                                                                                                    | 1000                                                                                                    |                |                                                                                                    | 61.30         |
| Product sharps while a ferromatic and between the                                                                                                    | 10.00                                                                                                    |                                                                                                    |                |                                                                                                    | and the       |
| Charles and a state of Colorest                                                                                                    | -                                                                                                    | 1 400                                                                                                    |                |                                                                                                    | Series Series |
| Contraction of the second second                                                                                                    |                                                                                                    |                                                                                                    |                |                                                                                                    |               |
| Concerning of the second second                                                                                                    |                                                                                                    |                                                                                                    |                |                                                                                                    | 76.40         |
| Organization and the second                                                                                                    | 11.41                                                                                                    |                                                                                                    |                |                                                                                                    | 174           |
| Contraction of the state                                                                                                    | 122                                                                                                    |                                                                                                    |                |                                                                                                    | 1.00          |
| Discourse in the set former                                                                                                    |                                                                                                    | 1.000                                                                                                    |                |                                                                                                    | 8.2           |
| Organization former from the former of                                                                                                    | 3.2                                                                                                    | 1000                                                                                                    |                |                                                                                                    | 3.0           |
| Description of the second second                                                                                                    | 7.4                                                                                                    | 1.000                                                                                                    |                |                                                                                                    | 71.0          |
| Organization strategy and the strategy of the strategy of the  |                                                                                                    | 1000                                                                                                    |                |                                                                                                    | 82            |
| Otopana C. concernance Serve                                                                                                    | 17.00                                                                                                    | 1.000                                                                                                    |                |                                                                                                    | 100           |
| Designment of the second local second                                                                                                    | 2.2                                                                                                    | 1900                                                                                                    |                |                                                                                                    |               |
| Other services in the contract of the service of the service of th | 100.00                                                                                                    | 1.000                                                                                                    |                |                                                                                                    |               |
| Description opportunity                                                                                                    | 19.10                                                                                                    | 1.000                                                                                                    |                |                                                                                                    | 3.2           |
| Donfor bencimans                                                                                                    | 19.10                                                                                                    | 1.000                                                                                                    |                |                                                                                                    | 10.05         |
| Company of the local data and the local data and th | 27.06                                                                                                    | 1.000                                                                                                    |                |                                                                                                    | 27.66         |
| Adults - previous to Reserve Sent read                                                                                                    | 8.2                                                                                                    | 1000                                                                                                    |                |                                                                                                    | 8.25          |
| Rectaurance of teachings                                                                                                    | 4141                                                                                                    | 1000                                                                                                    |                |                                                                                                    | 8.6           |
| Dynaminan B. Antonyomyani                                                                                                    | 63                                                                                                    | 1.000                                                                                                    |                |                                                                                                    | 6.25          |
| Distantina instabulion material                                                                                                    | 2.0                                                                                                    | 1 200                                                                                                    |                |                                                                                                    | 20.25         |
| Organization recently sector to                                                                                                    | 108.10                                                                                                    | 1,000                                                                                                    |                |                                                                                                    | 106.10        |
| Kensuel                                                                                                    | (24.35                                                                                                    | 1,000                                                                                                    |                |                                                                                                    | 0458          |
| Fanul                                                                                                    | 96.05                                                                                                    | X / 1308                                                                                                    |                |                                                                                                    | 16.05         |
| Formatting and electro                                                                                                    | 24515                                                                                                    | 1,000                                                                                                    |                |                                                                                                    | 20.05         |
| Tormation                                                                                                    | 221.36                                                                                                    | 1,000                                                                                                    |                |                                                                                                    | - 221.96      |
| Neighprincare in convent FDH at the ar                                                                                                    | *8                                                                                                    | 1000                                                                                                    |                |                                                                                                    | 8.8           |
|                                                                                                    | 175.58                                                                                                    | in a starter                                                                                                   |                |                                                                                                    | 176.16        |

## Рисунок 38 Подбор услуг

#### В открывшемся окне следует выбрать услугу.

| Contraction of the local division of the local division of the loc | the state of the second second | and the second second se                                                                                                    |                                                                                                    |                                                                                                    | A DESCRIPTION OF A DESCRIPTION OF A DESC |
|----------------------------------------------------------------------------------------------------|--------------------------------|----------------------------------------------------------------------------------------------------|----------------------------------------------------------------------------------------------------|----------------------------------------------------------------------------------------------------|----------------------------------------------------------------------------------------------------|
| theparenthe observations of arrow 201                                                                                                    | 7.12:06:09                     |                                                                                                    |                                                                                                    |                                                                                                    |                                                                                                    |
| anciae a bargare. 📓 🖄 Prosente : Critate. es porses                                                                                                    | en * Pearsonneran *            |                                                                                                    |                                                                                                    |                                                                                                    | Bin addresses                                                                                                    |
| 21.05.2017 .                                                                                                    |                                |                                                                                                    |                                                                                                    |                                                                                                    |                                                                                                    |
| many darliness M 200 or 20 non-redge 2017 r.                                                                                                    | G m mehryserly                 | Destruction Statement of N.OK. 2017                                                                                                    |                                                                                                    |                                                                                                    |                                                                                                    |
| ante 01.012017 # m # Down                                                                                                    | manual lot la man              | No                                                                                                    | nr (Charpone) 2 - 5                                                                                                    | A Draw War and A                                                                                                    |                                                                                                    |
| A A A Batterner - A honor to many set                                                                                                    |                                | YORTH                                                                                                    |                                                                                                    |                                                                                                    | The set of                                                                                                    |
|                                                                                                    | Lines Talantes                 | Addresson Street, R.                                                                                                    |                                                                                                    | The address of the                                                                                                    | 100                                                                                                    |
| (course the welf in part of the second second s                                                                                                    |                                | and the second second s |                                                                                                    | and the second second se |                                                                                                    |
| Victory professory importants                                                                                                    |                                | N.6.                                                                                                    |                                                                                                    |                                                                                                    |                                                                                                    |
| Victors medicipant and instrument                                                                                                    |                                | 4 10 8 208                                                                                                    | 5.64040/07/2018                                                                                                    |                                                                                                    |                                                                                                    |
| O Telephone                                                                                                    |                                | + @ 125                                                                                                    | B/0+000                                                                                                    |                                                                                                    |                                                                                                    |
| E. Drawney rear when                                                                                                    |                                | + - KD1                                                                                                    | 2) WHERE ADDREED                                                                                                    |                                                                                                    |                                                                                                    |
| Distant and an arts                                                                                                    | 11.00                          | + 12 6.02                                                                                                    | 22:48895707                                                                                                    |                                                                                                    | 1.00                                                                                                    |
| 200000000000000000000000000000000000000                                                                                                    | 0.2                            | * = 420                                                                                                    | 23 P086-70707, 649 (24070)                                                                                                    |                                                                                                    |                                                                                                    |
| Official action states historication (702 solutions)                                                                                                    | 10.2                           | + == 62%                                                                                                    | 241044001                                                                                                    |                                                                                                    | 10                                                                                                    |
| Discust table interest and the                                                                                                    | 10.0                           |                                                                                                    | 25 WORTHNIEF                                                                                                    |                                                                                                    |                                                                                                    |
| Description of the second second                                                                                                    | 22.42                          | - La 82%                                                                                                    | 333626996707                                                                                                    |                                                                                                    | 18                                                                                                    |
| Descar produces                                                                                                    | 01.00                          | + 12 KD17                                                                                                    | 2199945/0307                                                                                                    |                                                                                                    | 12                                                                                                    |
| Test of the second second                                                                                                    | 6.5                            | + Q 121                                                                                                    | 1107/03/80-0001-losoft/state                                                                                                    |                                                                                                    | 0                                                                                                    |
| Page an appropriate                                                                                                    | 40,40                          | + - 101                                                                                                    | 2079-00                                                                                                    |                                                                                                    |                                                                                                    |
| Topper appropriate a canonication appendiction                                                                                                    | 100.00                         | + 0.000                                                                                                    | 2.75                                                                                                    |                                                                                                    |                                                                                                    |
| Card and and a strength of the state                                                                                                    | 24.1                           |                                                                                                    | D 3-(DOCUM                                                                                                    | 10000                                                                                                    |                                                                                                    |
| Charlenge de la construction de la construction de  |                                |                                                                                                    | Interacting descent                                                                                                    | 70.00                                                                                                    |                                                                                                    |
| Organism and some and                                                                                                    |                                | a = 21202                                                                                                    | Southangen recommencements                                                                                                    | 80.00                                                                                                    |                                                                                                    |
| Coloring and Line from                                                                                                    | 1.00                           | 31212                                                                                                    | forces have gover in the registrate and a                                                                                                    | 147530                                                                                                    |                                                                                                    |
| Distances (e.). early a                                                                                                    | 3.5                            | + = 3123                                                                                                    | Grancianae                                                                                                    | 10.0                                                                                                    |                                                                                                    |
| Charles and a service of the service of the service |                                | + - 1032                                                                                                    | Towned name and gas without oppidue                                                                                                    | 742.00                                                                                                    |                                                                                                    |
| Orphanistean Georgebeen ve Buggebeen j                                                                                                    | 3.0                            | 4 - 1142                                                                                                    | Information of Second                                                                                                    | 30.0                                                                                                    |                                                                                                    |
| Disk galanteen open terena no Terretty                                                                                                    | 24                             | a = 1062.                                                                                                    | REINGAGENE Schude of Learning                                                                                                    | ATLE                                                                                                    | 178                                                                                                    |
| OgAgement injustions                                                                                                    | 65                             | + 10 100                                                                                                    | 20x0xP0h                                                                                                    | 11.0100                                                                                                    |                                                                                                    |
| Определяние С-режинента безка                                                                                                    | 7.8                            | + G2 6525                                                                                                    |                                                                                                    |                                                                                                    | 10                                                                                                    |
| Drighterment opping begine random her oppin                                                                                                    | 2.8                            | + - 6524                                                                                                    | SCHARDON # DO/PVTA DRVT                                                                                                    |                                                                                                    |                                                                                                    |
| Organization star-carriers (474/1 and 4047)                                                                                                    | 10.08                          | - 10 102                                                                                                    | #REPORTED AND A CONTRACT OF A CONTRACT OF A  |                                                                                                    |                                                                                                    |
| D'Sharawan concepto                                                                                                    | .52                            | +                                                                                                    | EVENING PRANE (POTOTA)                                                                                                    |                                                                                                    | - 78                                                                                                    |
| Tpotfa Nercicaese                                                                                                    | 51.00                          | + (2 412)                                                                                                    | KIPPS .                                                                                                    |                                                                                                    | - 10                                                                                                    |
| Depintence                                                                                                    | 17.8                           | 4 1 1 1 1 1                                                                                                    | CONCILCUAR ACCORDING                                                                                                    |                                                                                                    | 70                                                                                                    |
| Andre - seeries to Repare (precised)                                                                                                    | 8.5                            | h (0.623                                                                                                    | WITH A CONTRACT PROVIDENCE                                                                                                    |                                                                                                    |                                                                                                    |
| PLOMaterie na facchekure                                                                                                    | -0.0                           | * 10 KTH                                                                                                    |                                                                                                    |                                                                                                    | -0                                                                                                    |
| Diplaceus 8 innurprinupe                                                                                                    | 42                             | - 10 100                                                                                                    | EXCLUSION BRANCHER POPULA                                                                                                    |                                                                                                    |                                                                                                    |
| Orphanese valiquitory materials                                                                                                    | 2.5                            |                                                                                                    |                                                                                                    |                                                                                                    | 5.38                                                                                                    |
| Distantion recent works                                                                                                    | 108.12                         | A 10 A100                                                                                                    | 1540 Putchel                                                                                                    | 12                                                                                                    | 1.10                                                                                                    |
| Ketsualt                                                                                                    | 19478                          | and the second second                                                                                                    | the section of the section of the se |                                                                                                    | 134                                                                                                    |
| Kanad                                                                                                    | 1928                           |                                                                                                    |                                                                                                    |                                                                                                    | 16                                                                                                    |
| Premarting will dan top                                                                                                    | - 26.55                        | 1300                                                                                                    |                                                                                                    |                                                                                                    |                                                                                                    |
| The multiplay                                                                                                    | 221/8                          | 1,988                                                                                                    |                                                                                                    |                                                                                                    | 221                                                                                                    |
| Mangippaneours int conserver PIN an harburg                                                                                                    | <b>彩用</b>                      | 1,000                                                                                                    |                                                                                                    |                                                                                                    |                                                                                                    |
|                                                                                                    |                                | Contraction of Contraction of Contra |                                                                                                    |                                                                                                    | 100                                                                                                    |

#### Рисунок 39 Добавление услуги в спецификацию

X

#### Для удаления услуг из спецификации необходимо воспользоваться кнопкой

или клавишей «Delete» на клавиатуре.

| and an anneal consideration of a 18 08 101               | 11246-00               |                         |               |                                                                                                    |             |
|----------------------------------------------------------|------------------------|-------------------------|---------------|----------------------------------------------------------------------------------------------------|-------------|
| inferteening of a state of the state of the              | / 12/19/07             |                         |               |                                                                                                    |             |
| suncte a matter at 12 Libration   Cartillar on accession | as F Pegersponses and  |                         |               |                                                                                                    | for payment |
| Earts nucleareaux 20.00.2017                             |                        |                         |               |                                                                                                    |             |
| Contractory M. 100 or 25 con-reduce 2017 r               | President of President | Poetocoleri 000000000 a | 25.09.2017    | 194                                                                                                    |             |
| and statistic and the second                             | and the second states  |                         |               |                                                                                                    |             |
| and an and the second second                             | and the second second  |                         |               |                                                                                                    |             |
| 8 6 3 fratter soner + 1 Stansmers te annen tante         | N.Derra                |                         |               |                                                                                                    | Re and      |
| Vision mount steren Cel                                  | Love Barrers           | Northburger 1           | Votrapagement | Care and the second second sec |             |
| (many in president our per manifester)                   |                        |                         |               |                                                                                                    |             |
| Honry evideuser creating-set                             |                        |                         |               |                                                                                                    |             |
| Voryte and easer and voriginant                          |                        |                         |               |                                                                                                    |             |
| I: Deloperoper                                           |                        |                         |               |                                                                                                    |             |
| <ul> <li>Dipeanere revolutions</li> </ul>                |                        | 1,2000                  |               |                                                                                                    |             |
| Dialert Nikoarte                                         | 17,25                  | 1,0000                  |               |                                                                                                    |             |
| Official analysis graw (nets) to fair (00) (when you)    | 101.25                 | 1.000                   |               |                                                                                                    |             |
| Thaplet telkinarignol égyipte                            | 101.21                 | 1,000                   |               |                                                                                                    |             |
| Theorem persegnance                                      | 61.55                  | 1,000                   |               |                                                                                                    |             |
| Thatwir spondsame                                        | 61.55                  | 1,000                   |               |                                                                                                    |             |
| Report sproname                                          | 414                    | 1,000                   |               |                                                                                                    |             |
| Thustern apertmetroe a Sassement apprector two           | 109.25                 | 1,8000                  |               |                                                                                                    |             |
| Design and an and the sponse on Payments                 | 24.15                  | 1.000                   |               |                                                                                                    | 3           |
| Organization representation and approximate              | 11.10                  | 1.8000                  |               |                                                                                                    | 9           |
| Dynames educate                                          | 70,18                  | H.1000                  |               |                                                                                                    | - 1         |
| Определяние группы крлян                                 | 17.40                  | 1.000                   |               |                                                                                                    | 1           |
| Drukamere petyc-service                                  | N.78                   | 1,8000                  |               |                                                                                                    | - 3         |
| Оприделение общего бежа                                  | \$5.20                 | 1.000                   |               |                                                                                                    |             |
| Organizatione Bulliophere no Engravery                   | 78.20                  | 1.0000                  |               |                                                                                                    | 1           |
| Dresamene operatives to formery                          | 72.45                  | 1.5000                  |               |                                                                                                    |             |
| Digetatione windows                                      | 65.00                  | 1.000                   |               |                                                                                                    |             |
| Orpegemene C - practice of a fama                        | 27.98                  | 1,5000                  |               |                                                                                                    |             |
| Organizatione caugo and with the same methods a          | 21.38                  | 1.0000                  |               |                                                                                                    |             |
| Distances transmission (ADI/ we ACAT)                    | 100.08                 | 1.000                   |               |                                                                                                    | 10          |
| Dipatement sciencingens                                  | 3.2                    | 1.000                   |               |                                                                                                    |             |
| Torda terestate                                          | 56.45                  | 1,0000                  |               |                                                                                                    |             |
| Саронуконан                                              | 77.28                  | 1.0000                  |               |                                                                                                    |             |
| Adulte (animate no Reporter (animate)                    | 8.25                   | 1.0000                  |               |                                                                                                    |             |
| Roomgamerere ve roocreikere                              | 49.45                  | 1,2000                  |               |                                                                                                    |             |
| Organization 8 interceptionale                           | 425                    | 1,000                   |               |                                                                                                    |             |
| Dipeament nation/corp training in                        | 31.08                  | 1.8000                  |               |                                                                                                    | 13          |
| Diplanese ec-excit-octive                                | HORE NO                | k.19000                 |               |                                                                                                    |             |
| Renaut                                                   | 134.38                 | 1.000                   |               |                                                                                                    | 0           |
| Fand                                                     | 152,08                 | 1,0000                  |               |                                                                                                    |             |
| Preventing-sull learning                                 | 20135                  | 1.0000                  |               |                                                                                                    |             |
| for nuclear                                              | 221.95                 | 1.0000                  |               |                                                                                                    | 22          |
| Mergaphenerum via cellented. PW est meteural             | 90.05                  | 1.5000                  |               |                                                                                                    |             |
| Entrovas dictorata                                       | 178.28                 | 1 2000                  |               |                                                                                                    | 1           |
|                                                          | 14.78                  | 1.0000                  |               |                                                                                                    |             |

Рисунок 40 Удаление услуги из спецификации

Для удаления раздела следует выделить его мышью и нажать на кнопку «Удалить».

|                                                                                                    | of the start's has the serve burds. | OC (Bellinson)                               | and the second second |               | South and a second second seco |
|----------------------------------------------------------------------------------------------------|-------------------------------------|----------------------------------------------|-----------------------|---------------|----------------------------------------------------------------------------------------------------|
| Conjuganaum opencepture of 20.                                                                                                    | 99.2017 12:46:09                    |                                              |                       |               |                                                                                                    |
| Researche & margares   2 Personnie   Desarro, -                                                                                                    | понания Гаризрания                  |                                              |                       |               | Balaitan + ()                                                                                                    |
| Haven Data metaneous 20.0                                                                                                    | 12017                               |                                              |                       |               |                                                                                                    |
| Kairman German M Hitter 21 secreta 20174                                                                                                    | L.Q. in makes                       | Carty Pleasance-1 00000                      | 00x81 ++ 25 29 2017   | 9             |                                                                                                    |
| Annual Attacked and and                                                                                                    | Report of Lots and                  | 1 Page 1 1 1 1 1 1 1 1 1 1 1 1 1 1 1 1 1 1 1 | lar.                  |               |                                                                                                    |
|                                                                                                    | Concision and in concession of      |                                              |                       |               |                                                                                                    |
| X & & Julia tolle - Passaer is the                                                                                                    | Per devoltorius                     |                                              |                       |               | Re province                                                                                                    |
| PLAFA                                                                                                    | Care discourse                      | Restriction                                  | Votor a programme     | Care and read |                                                                                                    |
| <ul> <li>Yonry aveforganitian perferences.)</li> </ul>                                                                                                    |                                     |                                              |                       |               |                                                                                                    |
| Ускуги анибедият стадионарные                                                                                                    |                                     |                                              |                       |               |                                                                                                    |
| <ul> <li>Volyte aveflegaet avefytettp-ue</li> </ul>                                                                                                    |                                     |                                              |                       |               |                                                                                                    |
| Tattalatsaive.                                                                                                    |                                     |                                              |                       |               |                                                                                                    |
| <ul> <li>Manlaw, #10</li> </ul>                                                                                                    |                                     |                                              |                       |               |                                                                                                    |
| Havoran noncolumnate                                                                                                    |                                     |                                              |                       |               |                                                                                                    |
| C Party and a state of the state of the stat |                                     |                                              |                       |               |                                                                                                    |
| · Summer                                                                                                    |                                     |                                              |                       |               |                                                                                                    |
| E Reporter                                                                                                    |                                     |                                              |                       |               |                                                                                                    |
| + Dissectory and the                                                                                                    |                                     |                                              |                       |               |                                                                                                    |
| E Othersentited                                                                                                    |                                     |                                              |                       |               |                                                                                                    |
| 0.935                                                                                                    |                                     |                                              |                       |               |                                                                                                    |
|                                                                                                    |                                     |                                              |                       |               |                                                                                                    |
| a Parameter                                                                                                    |                                     |                                              |                       |               |                                                                                                    |
|                                                                                                    |                                     |                                              |                       |               |                                                                                                    |
|                                                                                                    |                                     |                                              |                       |               |                                                                                                    |
| <ul> <li>Interferences</li> </ul>                                                                                                    |                                     |                                              |                       |               |                                                                                                    |
| <ul> <li>Discubant</li> </ul>                                                                                                    |                                     |                                              |                       |               |                                                                                                    |
| <ol> <li>Deliveure-eboon.</li> </ol>                                                                                                    |                                     |                                              |                       |               |                                                                                                    |
| + Owony                                                                                                    |                                     |                                              |                       |               |                                                                                                    |
| <ul> <li>Appendixed.</li> </ul>                                                                                                    |                                     |                                              |                       |               |                                                                                                    |
| Heapenor                                                                                                    |                                     |                                              |                       |               |                                                                                                    |
| <ol> <li>Televerson xecasor</li> </ol>                                                                                                    |                                     |                                              |                       |               |                                                                                                    |
| A Tepaner                                                                                                    |                                     |                                              |                       |               |                                                                                                    |
| # Weave repartment                                                                                                    |                                     |                                              |                       |               |                                                                                                    |
| t 3-anpeoror                                                                                                    |                                     |                                              |                       |               |                                                                                                    |
| In Texenational                                                                                                    |                                     |                                              |                       |               |                                                                                                    |
| <ol> <li>Bigmenicical speecese</li> </ol>                                                                                                    |                                     |                                              |                       |               |                                                                                                    |
| <ol> <li>Konscore valazione</li> </ol>                                                                                                    |                                     |                                              |                       |               |                                                                                                    |
| + Openo                                                                                                    |                                     |                                              |                       |               |                                                                                                    |
| + D.P                                                                                                    |                                     |                                              |                       |               |                                                                                                    |
| > Duppersone                                                                                                    |                                     |                                              |                       |               |                                                                                                    |
| <ol> <li>Description comprises carries</li> </ol>                                                                                                    |                                     |                                              |                       |               |                                                                                                    |
| If Decomposites                                                                                                    |                                     |                                              |                       |               |                                                                                                    |
| <ol> <li>Deserve on casi tables</li> </ol>                                                                                                    |                                     |                                              |                       |               |                                                                                                    |
| C. Conferences a loss courses well                                                                                                    |                                     |                                              |                       |               |                                                                                                    |
|                                                                                                    |                                     |                                              |                       |               |                                                                                                    |
| a formation of a second                                                                                                    |                                     |                                              |                       |               |                                                                                                    |
| a Designation of the second                                                                                                    |                                     |                                              |                       |               |                                                                                                    |
|                                                                                                    |                                     |                                              |                       |               |                                                                                                    |
| an event the second                                                                                                    |                                     |                                              |                       |               |                                                                                                    |
|                                                                                                    |                                     |                                              |                       |               |                                                                                                    |

#### Рисунок 41 Удаление раздела из спецификации

Для **изменения цены** в спецификации для определенной услуги следует «встать» в ячейку с ценой в поле «цена базовая» и отредактировать сумму.

|                                                                                                    | префекация прейскурант от 20.09.20                                                                                                    | 17 17:46:09                                                                                                    |                                                                                                    |                   |                   |          |
|----------------------------------------------------------------------------------------------------|----------------------------------------------------------------------------------------------------|----------------------------------------------------------------------------------------------------|----------------------------------------------------------------------------------------------------|-------------------|-------------------|----------|
|                                                                                                    | annote a margare. 22 Personnia - Donara ve novem                                                                                                    | ent + Page September an +                                                                                                    |                                                                                                    |                   |                   | In pipes |
|                                                                                                    |                                                                                                    |                                                                                                    |                                                                                                    |                   |                   |          |
|                                                                                                    | a mark some at the set                                                                                                    |                                                                                                    | And the second second second                                                                                                    | 49.90%            |                   |          |
|                                                                                                    | Servery German W 100 or 25 secretary 20174                                                                                                    | 94                                                                                                    |                                                                                                    |                   |                   |          |
| Image and a final part of a final part of a final part                                                                                                    | marte (101202) # m                                                                                                    |                                                                                                    |                                                                                                    |                   |                   |          |
| International and States and States and Sta                                                                                                    | ······································                                                                                                    | Angens                                                                                                    |                                                                                                    |                   |                   | The area |
| Non-medicaning alors alors (National)         Non-medicaning alors alors (National)           Non-medicaning alors (National)         Non-medicaning (National)           Non-medicaning (National)         Non-medicaning (National)           Non-medicaning (National)         Non-medicaning (National) <t< td=""><td></td><td>The second</td><td>Margaret L. Const.</td><td>Market Strategies</td><td>(International)</td><td></td></t<>                                                                                                    |                                                                                                    | The second                                                                                                    | Margaret L. Const.                                                                                                    | Market Strategies | (International)   |          |
| Upwar addraft addraftsoco         Upwar addraft addraftsoco           Divary addraft addraftsoco         Upwar addraft addraftsoco           Divary addraft addraftsoco         Upwar addraft addraftsoco           Divary addraft addraftsoco         Upwar addraft addraftsoco           Divary addraft addraftsoco         Upwar addraft addraftsoco           Divary addraft addraftsoco         Upwar addraftsoco           Divary addraft addraft addraftsoco         Upwar addraftsoco           Divary addraft addraftsoco         Upwar addraftsoco           Divary addraft addraftsoco         Upwar addraftsoco           Divary addraft addraftsoco         Upwar addraftsoco           Divary addraftsoco         Upwar addraftsoco           Divary addraftsoco         Upwar addraftsoco           Divary addraftsoco         Upwar addraftsoco           Divary addraftsoco         Upwar addraftsoco           Divary addraftsoco         Upwar addraftsoco           Divar addraftsoco         Upwar addraftsoco           Divar addraft addraftsoco         Upwar addraftsoco           Divar addraft addraftsoco         Upwar addraftsoco           Divar addraftsoco         Upwar addraftsoco           Divar addraftsoco         Upwar addraftsoco           Divar addraftsoco         Upwar addraftsoco                                                                                                    |                                                                                                    | and the second second s | Contraction of the local division of the local division of the loc | Notes boards      | Cherry Activities |          |
| Prove medicard                                                                                                    | Colyry Bretter, Demonstration (Colyright Colyright Colyr |                                                                                                    |                                                                                                    |                   |                   |          |
| Proceedings of advances         100           IP Department read/read/read/read/read/read/read/read/                                                                                                    | PC//V evolution controlident                                                                                                    |                                                                                                    |                                                                                                    |                   |                   |          |
| Planetarian         1000           Rear sensors         1000           Dudie sensors         1000           Dudie sens                                                                                                    | State and state and sectors and                                                                                                    |                                                                                                    |                                                                                                    |                   |                   |          |
| Production recorr Volumi         1000           Product instrumption         1112           Direct processing upper Processing (D) Annumption         1112           Processing upper Processing (D) Annumption         1112           Processing upper Processing (D) Annu                                                                                                    | <ul> <li>Taliparque</li> </ul>                                                                                                    |                                                                                                    | 1.000                                                                                                    |                   |                   |          |
| Place issue pace indix, COL advalues/1         11.2         1000           Dive issue pace indix, COL advalues/1         11.2         1000           Taxe is subcurred issue (COL advalues/1)         11.2         1000           Taxe is subcurred issue (COL advalues/1)         11.2         1000           Taxe is subcurred issue (COL advalues/1)         11.2         1000           Taxe is subcurred issue (COL advalues/1)         11.2         1000           Taxe is subcurred issue (COL advalues/1)         11.2         1000           Deptimeser (Subcurred)         11.2         1000           Deptimeser (Subcurred)         11.2         1000           Deptimeser (Subcurred)         11.2         1000           Deptimeser (Subcurred)         11.2         1000           Deptimeser (Subcurred)         11.2         1000           Deptimeser (Subcurred)         11.2         1000           Deptimeser (Subcurred)         11.2         1000           Deptimeser (Subcurred)         11.2         1000           Deptimeser (Subcurred)         11.2         1000           Deptimeser (Subcurred)         11.2         1000           Deptimeser (Subcurred)         11.2         1000           Deptimeser (Subcurred)         11.2 <td>&lt; Dyeanere recritions</td> <td></td> <td>1.000</td> <td></td> <td></td> <td></td>                                                                                                    | < Dyeanere recritions                                                                                                    |                                                                                                    | 1.000                                                                                                    |                   |                   |          |
| Online Reser register preventions         10.3         1.000           Trade of preventions         10.3         1.000           Toport spregname         6.0.5         1.000           Toport spregname         6.0.5         1.000           Toport spregname                                                                                                    | Thanki Neboarta                                                                                                    | 11,29                                                                                                    | 1,000                                                                                                    |                   |                   |          |
| Tagent Werkangent Baryan         10.10           Tagent Werkangent         10.10           Tagent Werkangent         10.10           Tagent Syndhagent         61.01           Tagent Syndhagent         61.01           Tagent Syndhagent         61.02           Tagent Syndhagent         61.01           Tagent Syndhagent         61.01           Tagent Syndhagent         61.01           Tagent Syndhagent         61.01           Tagent Syndhagent         61.01           Tagent Syndhagent         61.01           Tagent Syndhag                                                                                                    | United Brights rights Parent sides, CCD, Self-Supra-                                                                                                    | 101.25                                                                                                    | 1,000                                                                                                    |                   |                   |          |
| Tape:         Tape:         Tape:           Tape:         Tape:         Tape:           Tape:         Tape:         Tape: <td< td=""><td>That we have a second second s</td><td>10.2</td><td>1,000</td><td></td><td></td><td></td></td<>                                                                                                    | That we have a second second s | 10.2                                                                                                    | 1,000                                                                                                    |                   |                   |          |
| Taper service         Exit         Taper           Taper service         610         1000           Taper service         610.5         1000           Taper service         610.5         1000           Deparation constraint         610.5         1000           Deparation constraint         610.5         1000           <                                                                                                    | Colored benefitighted                                                                                                    | \$2.55                                                                                                    | 1,3000                                                                                                    |                   |                   |          |
| Taper derivation         1000           Taper derivation         1000           Department of definitional inspectrum         1000           Department of definitional inspectrum         1000           Department of definitional inspectrum         1000           Department of definitional inspectrum         1000           Department of definitional inspectrum         1000           Department of definitional inspectrum         1000           Department of definitional inspectrum         1000           Department of definitional inspectrum         1000           Department of definitional inspectrum         1000           Department of inspectrum         1000           Department of inspectrum         1000           Department of inspectrum         1000           Department of inspectrum         1000           Department of inspectrum         1000           Department of inspectrum         1000           Department inspectrum         1000           Department inspectrum         1000           Department inspectrum         1000           Department inspectrum         1000           Department inspectrum         1000           Department inspectrum         1000           Rectumentere instrum                                                                                                    | raper policera                                                                                                    | 41.00                                                                                                    | 1.5000                                                                                                    |                   |                   |          |
| Taper activativation approximation         100.25         1000           Deparament optimum (approximation approximation)         0.05         1000           Deparament optimum (approximation)         0.05         1000           Deparament optimum (approximation)         0.05         1000           Deparament optimum (approximation)         0.05         1000           Deparament optimum (approximation)         0.05         1000           Deparament optimum (approximation)         0.05         1000           Deparament optimum (approximation)         0.05         1000           Deparament optimum (approximation)         0.05         1000           Deparament optimum (approximation)         0.05         1000           Deparament optimum (approximation)         0.05         1000           Deparament optimum (approximation)         0.05         1000           Deparament (approximation)         0.05         1000           Deparament (approximation)         0.05         1000           Deparament (approximation)         0.05         1000           Deparament (approximation)         0.05         1000           Deparament (approximation)         0.05         1000           Deparament (approximation)         0.05         1000 <t< td=""><td>Pegoet apropartie</td><td>4.4</td><td>1.0000</td><td></td><td></td><td></td></t<>                                                                                                    | Pegoet apropartie                                                                                                    | 4.4                                                                                                    | 1.0000                                                                                                    |                   |                   |          |
| Department of Space SpaceSpaceSpaceSpaceSpaceSpaceSpaceSpace                                                                                                    | Pogoleri aperpinyense o fessellementel seprencho me                                                                                                    | 101.25                                                                                                    | 1,000                                                                                                    |                   |                   |          |
| Operations regional devices (proceed)         Utility         1.000           Operations regional (proceed)         Utility         1.000           Operations regional (proceed)         Utility         1.000           Operations regional (proceed)         Utility         1.000           Operations regional (proceed)         Utility         1.000           Operations regional (proceed)         Utility         1.000           Operations regional (proceed)         Utility         1.000           Operations regional (proceed)         Utility         1.000           Operations regional (proceed)         Utility         1.000           Operations regional (proceed)         1.000         1.000           Operations regional (proceed)         1.000         1.000           Operations regional (proceed)         1.000         1.000           Operations (proceed) (proceed)         1.000         1.000           Operations (proceed) (proceed)         1.000         1.000           Operations (proceed) (proceed)         1.000         1.000           Operations (proceed) (proceed)         1.000         1.000           Operations (proceed) (proceed)         1.000         1.000           Operations (proceed) (proceed)         1.000         1.000 </td <td>Owtherman who are contracted and the contracted and the contracted and</td> <td>24.15</td> <td>-1,000</td> <td></td> <td></td> <td></td> | Owtherman who are contracted and the contracted and the contracted and | 24.15                                                                                                    | -1,000                                                                                                    |                   |                   |          |
| Decames deficiency         UK is         1.000           Decames proc. come         X.7         1.000           Decames proc. come         X.7         1.000           Decames proc. come         X.7         1.000           Decames proc. come         X.7         1.000           Decames proc. come         X.7         1.000           Decames proc. come         X.7         1.000           Decames proc. come         5.00         1.000           Department from y         7.2.6         1.000           Department from y         7.2.6         1.000           Department from y         7.2.6         1.000           Department from y         7.2.6         1.000           Department from y         7.1.8         1.000           Department from y         7.1.8         1.000           Department from y         7.1.8         1.000           Department from y         7.1.8         1.000           Answ. remember         4.1.8         1.000           Answ. remember         4.1.8         1.000           Department research (Come )         1.000           Remember research (Come )         1.000           Remember research (Come )         1.000 <td>Organization operation of a statement</td> <td></td> <td>1,000</td> <td></td> <td></td> <td></td>                                                                                                    | Organization operation of a statement                                                                                                    |                                                                                                    | 1,000                                                                                                    |                   |                   |          |
| Ordatmeen ryprsspice         V.4         1000           Orgatameen solurin forma         V.4         1000           Orgatameen solurin forma         50.0         1.000           Orgatameen solurin forma         50.0         1.000           Orgatameen solurin forma         50.0         1.000           Orgatameen solurin forma         50.0         1.000           Orgatameen solurin forma         50.0         1.000           Orgatameen solurin forma         50.0         1.000           Orgatameen solurin forma         50.0         1.000           Orgatameen solurin forma         50.0         1.000           Orgatameen solurin forma         50.0         1.000           Orgatameen solurin forma         50.0         1.000           Orgatameen solurin forma         50.0         1.000           Orgatameen solurin forma         50.0         1.000           Orgatameen solurin forma         50.0         1.000           Orgatameen solurin forma         60.0         1.000           Orgatameen solurin forma         60.0         1.000           Orgatameen solurin forma         60.0         1.000           Orgatameen solurin forma         60.0         1.000           Orgatameen sol                                                                                                    | Distances expected                                                                                                    | EXE N                                                                                                    | 1,1000                                                                                                    |                   |                   | 17       |
| Distantment party-dentities         N.R.         1000           Distantment franzy         N.D.O.         1000           Distantment franzy         N.D.O.         1000           Distantment endent information         N.D.O.         1000           Readition in formating         N.D.O.         1000                                                                                                    | Organistics (g)/The spike                                                                                                    | 87.4                                                                                                    | 1.000                                                                                                    |                   |                   | 1        |
| Distantines durar (Nex)         50.0         100           Distantines durar (Nex)         50.0         100           Distantines restantion         50.0         100           Distantines restantion         50.0         100           Distantines restantion         50.0         100           Distantines restantion         50.0         100           Distantines restantion         50.0         1000           Distantines restantion         50.0         1000           Distantines restantion         50.0         1000           Distantines restantion         50.0         1000           Distantines restantion         50.0         1000           Distantines restantion         50.0         1000           Distantines restantion         50.0         1000           Distantines restantion         50.0         1000           Distantines restantion         50.0         1000           Restantions restantion         50.0         1000           Restantions restantion         50.0         1000           Restantion restantion         50.0         1000           Restantion restantion         50.0         1000           Restantin restantin         50.0         1000                                                                                                    | Chickensee peoplements                                                                                                    | 3.7                                                                                                    | 1.0000                                                                                                    |                   |                   |          |
| Oreatament Resplement to Segleamy         74.0         1000           Decatament Resplement to Segleamy         74.0         1000           Department Resplement to Segleamy         100         1000           Department Resplement to Segleamy         71.0         1000           Department Resplement to Segleamy         71.0         1000           Department Resplement to Segleamy         71.0         1000           Department Resplement to Segleamy         71.0         1000           Department Resplement to Segleamy         71.0         1000           Department Resplement to Segleamy         71.0         1000           Department Resplement Resplement to Segleamy         71.0         1000           Department Resplement Resplement Resp                                                                                                    | Dipeterment officers being                                                                                                    | 55.20                                                                                                    | 1,8000                                                                                                    |                   |                   |          |
| Distantese questioner in Winking         72,41         1.000           Dispatchese reconstant         63.00         1.000           Dispatchese reconstant         37.36         1.000           Dispatchese reconstant         37.36         1.000           Dispatchese reconstant         37.36         1.000           Dispatchese reconstant         37.36         1.000           Dispatchese reconstant         37.36         1.000           Dispatchese reconstant         37.36         1.000           Dispatchese reconstant         37.36         1.000           Dispatchese reconstant         37.46         1.000           Dispatchese reconstant         37.46         1.000           Provisioners reconstant         87.46         1.000           Provisioners reconstant         37.46         1.000           Dispatchese reconstant         37.46         1.000           Dispatchese reconstant         37.46         1.000           Dispatchese reconstant         1.000         1.000           Reconstant         12.46         1.000           Reconstant         12.46         1.000           Reconstant         12.46         1.000           Reconstant         12.46         1                                                                                                    | Organization forsignments                                                                                                    | 71.20                                                                                                    | 1.000                                                                                                    |                   |                   |          |
| Dispatience Notation         0.00         1000           Dispatience Notation         0.00         1000           Dispatience Notation         1000         1000           Dispatience Notation         1000         1000           Dispatience Notation         1000         1000           Dispatience Notation         1000         1000           Dispatience Notation         1000         1000           Dispatience Notation         1000         1000           Dispatience Notation         1000         1000           Rote Notation         1000         1000           Dispatience Notation         1000         1000           Rote Notation         1000         1000           Dispatience Notation         1000         1000           Dispatience Notation         1000         1000           Dispatience Notation         1000         1000           Network         1000         1000           Network         1000         1000           Network         1000         1000           Network         1000         1000           Network         1000         1000           Network         1000         1000                                                                                                    | Drospineree operteree to Torrepy                                                                                                    | 2.45                                                                                                    | 1.5000                                                                                                    |                   |                   |          |
| Organizers         C-joint interview filted         21/8         1000           Organizers         1001         1000           Organizers         1002         1000           Organizers         1001         1000           Organizers         1001         1000           Organizers         1001         1000           Organizers         1001         1000           Organizers         1001         1000           Organizers         1000         1000           Organizers         1000         1000           Avera sensore for sensore jamination         1000         1000           Organizers         1000         1000         1000           Organizers         1000         1000         1000           Organizers         1000         1000         1000           Recent         1000         1000         1000           Recent         1000         1000         1000           Recent         1000         1000         1000           Recent         1000         1000         1000           Recenter         1100         1000         1000           Recenter         1100         1000 <t< td=""><td>D SAUTHOR HOMBING</td><td>43.00</td><td>1.000</td><td></td><td></td><td></td></t<>                                                                                                    | D SAUTHOR HOMBING                                                                                                    | 43.00                                                                                                    | 1.000                                                                                                    |                   |                   |          |
| Organization (adjustment) (but extremplate)         71.30         1000           Organization (adjustment) (but extremplate)         71.30         1000           Organization (adjustment)         71.50         1000           Organization (adjustment)         71.50         1000           Organization (adjustment)         71.50         1000           Organization (adjustment)         71.50         1000           Organization (adjustment)         81.60         1000           Organization (adjustment)         81.60         1000           Organization (adjustment)         81.60         1000           Organization (adjustment)         10.60         1000           Organization (adjustment)         10.60         1000           Organization (adjustment)         10.60         1000           Neural         10.41         1000           Neural         10.60         1000           Neural (adjustment)         10.60         1000           Neural (adjustment)         10.60         1000           Neurologication (adjustment)         10.60         1000           Neurologication (adjustment)         10.60         1000           Neurologication (adjustment)         10.60         1000                                                                                                    | Disasterum C - practiceurs feixed                                                                                                    | 37.04                                                                                                    | 1,000                                                                                                    |                   |                   |          |
| Operatives functioned (VAT Ave (CAT))         00.00         1.000           Operatives functioned (VAT Ave (CAT))         0.00         1.000           Type functioned (VAT Ave (CAT))         0.00         1.000           Operatives functioned (VAT Ave (CAT))         0.00         1.000           Avera memory regeneration (VAT Ave (CAT))         0.000         1.000           Avera memory regeneration (VAT Ave (CAT))         0.000         1.000           Operatives functioned (VAT Ave (CAT))         0.000         1.000           Operatives functioned (VAT Ave (CAT))         1.000         1.000           Operatives functioned (VAT Ave (CAT))         1.000         1.000           Avera functioned (VAT Ave (CAT))         1.000         1.000           Neuroparticle form         1.000         1.000           Neuroparticle form         1.000         1.000           Neuroparticle form         1.000         1.000           Neuroparticle form         1.000         1.000           Neuroparticle form         1.000         1.000           Neuroparticle form         1.000         1.000           Manufactoria         1.000         1.000           Manufactoria         1.000         1.000           Manufactoria         1.0                                                                                                    | Dipagemente canago angenerritarian nercigan                                                                                                    | 21.30                                                                                                    | 1.3000                                                                                                    |                   |                   | 1        |
| Operatures         N.N         1.000           Party Invesses         50.00         1.000           Complements         72.06         1.000           Annue Invesses         72.06         1.000           Annue Invesses         72.06         1.000           Annue Invesses         72.06         1.000           Operatures Invesses         42.06         1.000           Operatures Invesses         72.06         1.000           Operatures Invesses         72.06         1.000           Operatures Invesses         72.06         1.000           Operatures Invesses         72.06         1.000           Annuel         10.41         1.000           Neural         10.42         1.000           Neural         10.42         1.000           Neural         10.42         1.000           Neural         10.42         1.000           Neurol International International Internatinte                                                                                                    | Organization transmiss (MWV war ICA?)                                                                                                    | 105.05                                                                                                    | 1.3000                                                                                                    |                   |                   |          |
| Tode humanes         50.45         1.000           Concentration         70.05         1.000           Ankes summation Repersiblemental         80.45         1.000           Procession synchrothese         60.45         1.000           Opparationale Bit metrophysics         60.45         1.000           Opparationale Bit metrophysics         60.45         1.000           Opparationale Research Accords         10.45         1.000           Research Accords         10.45         1.000           Research Accords         10.45         1.000           Research Accords         10.45         1.000           Research Accords         10.45         1.000           Research Accords         10.45         1.000           Research Accords         10.45         1.000           Research Accords         10.45         1.000           Research Accords         10.45         1.000           Research Accords         10.45         1.000           Research Accords         10.45         1.000           Research Accords         10.45         1.000           Managerscords         10.45         1.000           Batteres downards         10.45         1.000                                                                                                    | Ogeanese similaries                                                                                                    | 3.3                                                                                                    | 1,000                                                                                                    |                   |                   | 1        |
| Construints         7104         1.000           Andre semante Register (permitte)         81,05         1.000           Processmente register (permitte)         81,05         1.000           Processmente register (permitte)         81,05         1.000           Organismente restor (permitte)         81,05         1.000           Organismente restor (permitte)         1.000         1.000           Organismente restor (permitte)         1.000         1.000           Netwart         10,45         1.000           Netwart         10,45         1.000           Netwart         10,45         1.000           Netwart         10,45         1.000           Netwart         10,45         1.000           Netwart         10,45         1.000           Netwart         10,45         1.000           Netwart         10,45         1.000           Netwart         10,45         1.000           Netwart         10,45         1.000           Netwart         10,45         1.000           Manustration (Minitte)         11,50         1.000           Manustration (Minitte)         11,50         1.000           Manustration (Minite)         1.000<                                                                                                    | Terfe territer                                                                                                    | 50.05                                                                                                    | 1,000                                                                                                    |                   |                   |          |
| Avec seems to Table         NL2         1.000           Processments in Specification         NL2         1.000           Operatives B: Introdyctions         4.25         1.000           Operatives B: Introdyctions         1.01         1.000           Operatives B: Introdyctions         10.16         1.000           Operatives B: Introdyctions         10.16         1.000           Operatives B: Introdyctions         10.16         1.000           Research         10.10         1.000           Research         10.10         1.000           Research         10.10         1.000           Research         10.10         1.000           Research         10.10         1.000           Research         10.10         1.000           Research         1.000         1.000           Research         1.000         1.000           Balances A: Constraint         1.000         1.000           Balances A: Constraint         1.000         1.000           Balances A: Constraint         1.000         1.000                                                                                                    | Capterinings                                                                                                    | 77.05                                                                                                    | 1.0000                                                                                                    |                   |                   |          |
| Honkyankawa wa kutokwa         41.45         1.000           Opkaamwa wa kutokwa za nagowa wa kutokwa za nagowa za nagowa wa kutokwa za nagowa za nagowa                                                                                                    | Andre - Anericana no Repetero (poetrosa)                                                                                                    | 16.25                                                                                                    | 1.0000                                                                                                    |                   |                   |          |
| Opsammer         61,25         1,000           Opsammer messel/servicesam         71,8         1,000           Opsammer messel/servicesam         104,9         1,000           Opsammer messel/servicesam         104,9         1,000           Resel         104,9         1,000           Resel         102,0         1,000           Resel         102,0         1,000           Resel         102,0         1,000           Resel         102,0         1,000           Reselverting         204,0         1,000           Manufacture of metring         204,0         1,000           Manufacture of metring         204,0         1,000           Manufacture of metring         10,0         1,000           Manufacture of metring         10,0         1,000                                                                                                    | Protegenaries no reportablem                                                                                                    | 49.45                                                                                                    | 1,2000                                                                                                    |                   |                   |          |
| Optimizere instructive instruction         21.05         1.000           Optimizere instructive instruction         10.15         1.000           Non-ark         10.45         1.000           Non-ark         10.45         1.000           Non-ark         10.45         1.000           Non-instruction         10.45         1.000           Non-instruction         24.15         1.000           Non-instruction         24.15         1.000           Manufacture of othersis         10.15         1.000           Manufacture of othersis         1.015         1.000                                                                                                    | Organieve 8 interpretate                                                                                                    | 4)25                                                                                                    | 1,000                                                                                                    |                   |                   | 4        |
| Objectment Horisoni Logings         100.10           Name         104.01           Name         100.01           Name         100.01           Name         100.01           Name         100.01           Name         100.01           Name         100.01           Name         100.01           Name         201.01           Name         201.01           Name         201.01           Name         201.01           Name         201.01           Name         201.01           Name         201.01           Name         201.01           Name         201.01                                                                                                    | Diptament nationhors manual                                                                                                    | 7.8                                                                                                    | 1.0000                                                                                                    |                   |                   |          |
| Natural         12/00           Xanual         132/01         13000           Namenrusque d'extrip         192/01         13000           Temerrusque d'extrip         29/15         13000           Temerrusque d'extrip         29/15         13000           Service d'extrip         29/15         13000           Bannese doctement         89/15         13000           Cannese doctement         89/15         13000                                                                                                    | Digital mean increased increase                                                                                                    | 104, N                                                                                                    | 1,3000                                                                                                    |                   |                   | . 10     |
| Kear         152,01         7,000           Personing-and Harring         241:5         1.000           Type Inscription         221:95         1.000           Manggaresular on columnic TW etchansular         221:95         1.000           Extreme encoderation         101:05         1.000                                                                                                    | Fahuart                                                                                                    | 104.88                                                                                                    | 1,000                                                                                                    |                   |                   | 0        |
| Personal service         2415         1.000           Term Reprised         271.91         1.000           Management on obtaining RV with Instaul         561.05         1.000           Extreme encogenation         107.05         1.000                                                                                                    | Fand                                                                                                    | 192,08                                                                                                    | 1,0000                                                                                                    |                   |                   | /16      |
| Team Acaphane         2018         L000           Manggeeuper-active onbinest RN et Testual         50.05         1.000           Extreme decomprise         107,25         1.000                                                                                                    | Preventing and electric                                                                                                    | 249.55                                                                                                    | 1,5000                                                                                                    |                   |                   | 24       |
| Meggeegeer-is obtaini RV et Instea \$1.05 1.000<br>Extoreas Booperaa 170,25 1.000                                                                                                    | (princeptar                                                                                                    | 221.96                                                                                                    | £.0000                                                                                                    |                   |                   | 22       |
| Entoyee Rooperana 119.25 1.000                                                                                                    | Mergegeneruper-in celevrance FW en instruction                                                                                                    | 91,85                                                                                                    | 1.5000                                                                                                    |                   |                   |          |
|                                                                                                    | Extense socraras                                                                                                    | 178.25                                                                                                    | 1.000                                                                                                    |                   |                   | 9        |
| Hamilet excents U.N. 1999                                                                                                    | Charlester excession                                                                                                    |                                                                                                    | 1, 1999                                                                                                    |                   |                   |          |

#### Рисунок 42 Редактирование цены услуги

В спецификации можно **установить коэффициент** скидки как к одной услуге, так и ко всем в разделе. Для этого в поле коэффициент следует установить необходимое значение, цена «пересчитается» с учетом коэффициента. Если коэффициент необходимо применить ко всему разделу, следует нажать правой клавишей мыши на ячейку с коэффициентом и выбрать пункт «Применить коэффициент к подчиненным разделам».

| and a second second sec | COLUMN OF ALL AND PROPERTY POR                                                                                                    | 9.05.18   | all the second                                                                                                    | and the second                                                                                                    |                                                                                                    | Sector Manager |
|----------------------------------------------------------------------------------------------------|----------------------------------------------------------------------------------------------------|-----------|----------------------------------------------------------------------------------------------------|----------------------------------------------------------------------------------------------------|----------------------------------------------------------------------------------------------------|----------------|
| алифинации-пренскурант                                                                                                    | 01 38.09.2017 12:46:09                                                                                                    |           |                                                                                                    |                                                                                                    |                                                                                                    |                |
| matter a name and a Street of a                                                                                                    | Desars, no monitores e . Page-Septem                                                                                                    | 100       |                                                                                                    |                                                                                                    |                                                                                                    | Res pairman    |
| a Data motion                                                                                                    | www. 20.09.2017                                                                                                    |           |                                                                                                    |                                                                                                    |                                                                                                    |                |
| Courses M 128 or 21 parcels                                                                                                    | 2017a                                                                                                    |           | Passage Contract                                                                                                    | 126.08.0017                                                                                                    | 0                                                                                                    |                |
| and the second second s |                                                                                                    |           | Contraction of the local division of the local division of the loc |                                                                                                    |                                                                                                    |                |
| minero (01012017 (BL -re)                                                                                                    | A Concentration of the second                                                                                                    | e () fier | 600 M                                                                                                    |                                                                                                    |                                                                                                    |                |
| ······································                                                                                                    | en, to approve they come                                                                                                    |           |                                                                                                    |                                                                                                    |                                                                                                    | Re pro-        |
| F8                                                                                                    | Line Second                                                                                                    |           | Kontraducer                                                                                                    | York's marine                                                                                                    | Carea antariaste                                                                                                    |                |
| Yonyny (averbigger han genteraurochu)                                                                                                    |                                                                                                    |           |                                                                                                    |                                                                                                    |                                                                                                    |                |
| Ускуги аниберент стадионарные                                                                                                    |                                                                                                    |           |                                                                                                    |                                                                                                    |                                                                                                    |                |
| Volyne averlegener avelynemprove                                                                                                    |                                                                                                    |           |                                                                                                    |                                                                                                    |                                                                                                    |                |
| Tatisjerspine                                                                                                    |                                                                                                    |           |                                                                                                    |                                                                                                    |                                                                                                    |                |
| C Dynamous reservations                                                                                                    |                                                                                                    |           |                                                                                                    |                                                                                                    | and a second second sec |                |
| Dealer remounts                                                                                                    |                                                                                                    | 17,28     | 11.8                                                                                                    | Xannela                                                                                                    | Det                                                                                                    | 8              |
| Official invalves sponse (revised to                                                                                                    | en 000. testringriss)                                                                                                    | 108,21    | . 11                                                                                                    | Departments service                                                                                                    | Conditional                                                                                                    |                |
| Diament telecitamignost dopen                                                                                                    | - ·                                                                                                    | 101.25    | 11 m                                                                                                    | Taxana and Annu                                                                                                    | Claubet Chart                                                                                                    | 0              |
| Planet personante                                                                                                    |                                                                                                    | \$5.58    | 11                                                                                                    | And a set of the set of the set o |                                                                                                    |                |
| Rearest torolliance                                                                                                    |                                                                                                    | 41.55     | 1610                                                                                                    | Rineosete                                                                                                    | 942                                                                                                    |                |
| Dianet gorpoarte                                                                                                    |                                                                                                    | 41.45     | ti ti                                                                                                    | Bugsterk aus                                                                                                    | Ch-B                                                                                                    |                |
| Thater strategy i factor                                                                                                    | surplice and the second second                                                                                                    | 108,28    | 11                                                                                                    | -                                                                                                    |                                                                                                    | 10             |
| Carephalaerochi spoer no Cys                                                                                                    | (MR)                                                                                                    | 24,18     | 1.000                                                                                                    | The sector of the sector of th | The second second second second second second second second second second second second second second second s                                                                                                    | 1              |
| Opagement option-becaut                                                                                                    |                                                                                                    | 59,30     | 1.0000                                                                                                    |                                                                                                    |                                                                                                    |                |
| Distances informers                                                                                                    |                                                                                                    | 75.18     | 1,000                                                                                                    |                                                                                                    |                                                                                                    |                |
| Drawarese rains speed                                                                                                    |                                                                                                    | 37.45     | 1,000                                                                                                    |                                                                                                    |                                                                                                    |                |
| Disease processing                                                                                                    |                                                                                                    | 74.75     | 1,0000                                                                                                    |                                                                                                    |                                                                                                    |                |
| Distances share feres                                                                                                    |                                                                                                    | 55.20     | 1.3000                                                                                                    |                                                                                                    |                                                                                                    |                |
| Drokatnese fictopides to D                                                                                                    | (MAR)                                                                                                    | 78,20     | 1.000                                                                                                    |                                                                                                    |                                                                                                    |                |
| Displatinese operations to 7                                                                                                    | THEY .                                                                                                    | 72.45     | 1.0000                                                                                                    |                                                                                                    |                                                                                                    |                |
| Disease in the second                                                                                                    |                                                                                                    | 49.00     | 1.0000                                                                                                    |                                                                                                    |                                                                                                    |                |
| Organization C-pearted-pro                                                                                                    | waxa                                                                                                    | 11.00     | 1.000                                                                                                    |                                                                                                    |                                                                                                    |                |
| Drugsament opping represent                                                                                                    | Market and Lines                                                                                                    | 71.30     | k.19000                                                                                                    |                                                                                                    |                                                                                                    | ,              |
| Organization Taxonian W                                                                                                    | AT when HCATS                                                                                                    | 100.08    | 1.0000                                                                                                    |                                                                                                    |                                                                                                    |                |
| Drawarmen sciencingens                                                                                                    |                                                                                                    | 78.28     | 1.0000                                                                                                    |                                                                                                    |                                                                                                    | 1              |
| Pacific himoreant                                                                                                    |                                                                                                    | 56.48     | 1.0000                                                                                                    |                                                                                                    |                                                                                                    | 1              |
| Caponovineau                                                                                                    |                                                                                                    | 77.06     | 1.0000                                                                                                    |                                                                                                    |                                                                                                    | 1              |
| Ander mention to Repaire 1                                                                                                    | and the second                                                                                                    | 05.25     | 1.5000                                                                                                    |                                                                                                    |                                                                                                    |                |
| Rundaharan na tolochakara                                                                                                    |                                                                                                    | 41.45     | 1.0000                                                                                                    |                                                                                                    |                                                                                                    |                |
| Organization E - Amongoriaus                                                                                                    |                                                                                                    | 40.25     | 1.0000                                                                                                    |                                                                                                    |                                                                                                    |                |
| Organization instruction of the                                                                                                    | and a local distance of the local distance of the local distance o | 31.05     | 1.0000                                                                                                    |                                                                                                    |                                                                                                    |                |
| Organization and and and and                                                                                                    |                                                                                                    | 108.10    | 1 3000                                                                                                    |                                                                                                    |                                                                                                    |                |
| Fachcult                                                                                                    |                                                                                                    | 104.15    | 1.000                                                                                                    |                                                                                                    |                                                                                                    | 6              |
| Fand                                                                                                    |                                                                                                    | 192.06    | 1.0000                                                                                                    |                                                                                                    |                                                                                                    |                |
| President and the first                                                                                                    |                                                                                                    | 245.55    | 1 1000                                                                                                    |                                                                                                    |                                                                                                    | 2              |
| Sermatede                                                                                                    |                                                                                                    | 221.95    | 1 1000                                                                                                    |                                                                                                    |                                                                                                    | 2              |
| Maniferentiation of contenter PD                                                                                                    | and Personality                                                                                                    | 90.05     | 1 2000                                                                                                    |                                                                                                    |                                                                                                    |                |
| Entrana Bullerinia                                                                                                    | 2007 C                                                                                                    | 675.25    | 1 5000                                                                                                    |                                                                                                    |                                                                                                    |                |
|                                                                                                    |                                                                                                    | 14.78     | 1 1000                                                                                                    |                                                                                                    |                                                                                                    |                |

Рисунок 43 Применение коэффициента цен к разделам

Для строгой (количественной) спецификации есть возможность установления определенного лимита. Для этого следует установить значение в поле «Лимит».

| An an angle and a set of the set of the set  |                   |                  |           |         | Reading and |
|----------------------------------------------------------------------------------------------------|-------------------|------------------|-----------|---------|-------------|
| Constant and a second second sec      | <br>100 000000 aa |                  |           |         |             |
| reases Derivação de la Constana 2005<br>vesente (2010 2011 20 no 2010 2010<br>1 ⊈ ⊕ (1) Rudina serant -                                                                                                    | 100 000000 68     |                  |           |         |             |
| angers (2112217 gl. no gl. Dever<br>(a) (b) (b) Dadie prov                                                                                                    | 150 000000 km     |                  |           |         |             |
| · · · · · · · ·                                                                                                    |                   |                  |           |         |             |
|                                                                                                    |                   |                  |           |         | The percent |
| and the second second sec                                                                                                    | the Manhalian     | These is made at | (Annual ) | (Press) |             |
| and the second second second second                                                                                                    |                   | 1.000            | 440.00    |         | 4.00        |
| The second second                                                                                                    | 473.00            | 1,0000           | 40.00     |         | 4 70        |
| The states of the state of the states of the states                                                                                                    | 40.00             | 1,000            | 447.70    | 1       | 4.60        |
| discondent contraction of the second products                                                                                                    | 478.00            | 1,000            | 475.00    |         | 2.50        |
| The state of the second state                                                                                                    | 204.00            | 1,0000           | 204.02    | - 2     | 6.000       |
| The optimized optimized in the local day                                                                                                    | aut 00            | 1,0000           | 445.00    |         | 1.52        |
| The state of the state of the s | 10.00             | 1,0000           | 100.00    | 100     | 62.00       |
|                                                                                                    | A00.00            | 1,0000           | 100.00    |         | 11.300      |
| and the second second second second second second second second second second second second second second second                                                                                                    | 631.00            | 1.000            | 414.10    | 100     | 147         |
| Participation home and a company with a second second                                                                                                    | 176.00            | 1,000            | 131.00    |         | 7.52        |
| Contraction of the second second s                                                                                                    | 397.00            | 1,0000           | 287.00    | 27      | 8.7%        |
| And the second second second second second restances and 2 memory                                                                                                    | 818.00            | 1,0000           | 818.00    | 20      | 10.30       |
| Bin the second second se                                                                                                    | 100 00            | 1 (1999)         | - 185.00  |         | 1.10        |
|                                                                                                    |                   |                  |           |         |             |
|                                                                                                    |                   |                  |           |         |             |
|                                                                                                    |                   |                  |           |         |             |
|                                                                                                    |                   |                  |           |         |             |
|                                                                                                    |                   |                  |           |         |             |
|                                                                                                    |                   |                  |           |         |             |
|                                                                                                    |                   |                  |           |         |             |
|                                                                                                    |                   |                  |           |         |             |
|                                                                                                    |                   |                  |           |         |             |
|                                                                                                    |                   |                  |           |         |             |
|                                                                                                    |                   |                  |           |         |             |
| Num /uroch 160.009.00                                                                                                    |                   |                  |           |         |             |

#### Рисунок 44 Установка лимита

Далее следует выполнить команду «Редактирование цен-Скорректировать сумму до лимита».

| Cheupsdawaup                                                                                                    |                                                        | L. The Charleshaneer                              |                    |           | Q: 1   | DOD A HORE & CAL |
|----------------------------------------------------------------------------------------------------|--------------------------------------------------------|---------------------------------------------------|--------------------|-----------|--------|------------------|
|                                                                                                    | a or 02.10.2017 13:16:52 *                             |                                                   |                    |           |        |                  |
| Openances a name                                                                                                | - El Chemerie Constra de constante - R                 | an termination of                                 |                    |           |        | In picture (§    |
| With the second second second second                                                                            | The second                                             | Paramete carecile same pice                       | 1                  |           |        | 11.7.2           |
| Parente la construcción de la construcción de la construcción de la construcción de la construcción de la const | Cars torranges in to Art                               | Comparison of the second second                   |                    |           |        |                  |
| K.a.P.may                                                                                                    | Starswap fit al 02 octation 2010 s                     | An and a burn                                     | -                  |           |        |                  |
| Delivery et la                                                                                                  | (12-12-2017 🗯 🗠  🖬 🕬                                   | Contents party in mile.                           |                    |           |        |                  |
| X + + 3h                                                                                                    | after some +                                           | Control or better abreases contrained the \$ 204" |                    |           |        | Reamond -        |
| Paters                                                                                                    |                                                        | the Northcore                                     | litera de respecto | Komer Int | Deep - |                  |
| Party and the party                                                                                             | and the ball and the                                   | e(1.0)                                            | 1.000              | 440.00    | - 10   | 4400.00          |
| Party and a lot of                                                                                              | and related a terms a 2 a factor and                   | 471.00                                            | 1,0000             | 173.00    | 10     | 8.736.30         |
| Parry and a second                                                                                              | man sichel a die patrice mitante                       | 440.00                                            | 1,0000             | 440.00    | 20     | 8 800.00         |
| Party and the other                                                                                             | and independent Party of                               | 63.00                                             | 1,0000             | 475.02    | 20     | 3 100.00         |
| Permanyative total                                                                                              | and a cuttone                                          | IIM 00                                            | 1,0000             | 304.00    | 28     | 6 040 00         |
| Parry and Caller story                                                                                          | teach and the 2 months and                             | 60.00                                             | N control          | aut. 10.  | -      | # N(6.0)         |
| Party and in the local                                                                                          | and shot that I restaurant                             | 108.00                                            | 1,0000             | 120.00    | 201    | 67 338.30        |
| Part Average to be                                                                                              | Continuent on Continuent                               | 150.00                                            | 1,0000             | 850.00    | 2      | 11 300.30        |
|                                                                                                    |                                                        | 401.00                                            | 1.0000             | 421.20    | 2      | 8420.00          |
| Parryan page 100                                                                                                | Laboral colores & crimination and markets              | 176.00                                            | 1 0000             | 13.05     |        | 7 525-52         |
| Factor party and party                                                                                          | w white                                                | 987.00                                            | 1.0000             | 367.00    | 22     | 8 734 00         |
| Part are passed to ac                                                                                           | select epicity/dor's crosses hatdowneeping 2 hoodsuper | 5/8.00                                            | 1,0000             | \$18.00   | 20     | 10 262 00        |
| Comparison and an in-                                                                                           | municipana PCW "Accilic"                               | 194.00                                            | 1,0006             | 150.00    | 28     | 1.500.50         |
|                                                                                                    |                                                        |                                                   |                    |           |        |                  |
|                                                                                                    |                                                        |                                                   |                    |           |        |                  |

### Рисунок 45 Корректировка до лимита

Цены «пересчитаются» с учетом установленного лимита.

| B () Deutoman er 65 16 3017 (5 16 16                                                                                                    | Millio Yan tolahala pine * //C fanggamati                                                                                                    |            |        | 61.5     | H H H H A X   |
|----------------------------------------------------------------------------------------------------|----------------------------------------------------------------------------------------------------|------------|--------|----------|---------------|
| Oneupsdownaups or 02.10.2017 1                                                                                                    | 3:16:52                                                                                                    |            |        |          |               |
| Deserts a names of 12 Deserts for                                                                                                    | and the state of the state of t |            |        |          | Extension and |
|                                                                                                    |                                                                                                    |            |        |          | 00005000      |
| Normal Data in                                                                                                    | 10 100-100 100 100 2017                                                                                                    |            |        |          |               |
| Karmey Dries Ward2 sciel                                                                                                    | a 2017v                                                                                                    |            |        |          |               |
| Carloment c (02.10.2017 # no.                                                                                                    | # Spear MD BB #                                                                                                    |            |        |          |               |
| X + + + + + Thame sonr -                                                                                                    |                                                                                                    |            |        |          | in Beatman    |
| Warra .                                                                                                    | (inst. Sectors)                                                                                                    | The second |        | - County |               |
| Factor and a second state of a second                                                                                                    | 101 M                                                                                                    | 1.000      | 449.20 |          | a state       |
| Party and the print of the second second second in the second second sec | 1100 ETC.00                                                                                                    | 1979       | and en |          | 81713         |
| Part approaches approaches provided a long particular of                                                                                                    | 40.00                                                                                                    | 1003       | 1000   | -        | \$349.20      |
| Paint avergades of the same backgrowth                                                                                                    | 471.00                                                                                                    | 1575       | 445.27 |          | 8 905.40      |
| Pauro autorizatione non-service cucrates                                                                                                    | 204.50                                                                                                    | TEN        | JANE . |          | 9.000.40      |
| Pairman partners control 2 montant                                                                                                    | 45.0                                                                                                    | DALLA .    | 417.14 |          | 8 342 49      |
| Ferman particular science in the second                                                                                                    | 10 N                                                                                                    | 1979       | 29422  | 201      | 40.3528-      |
| Parma-myseuro to approving up property                                                                                                    | 190.0E                                                                                                    | LEA        | 19557  |          | 1030340       |
| Permanent permanent and see                                                                                                    | 40.00                                                                                                    | 1274       | 46.0   |          | 8 080.40      |
| Permittenen für ein siche sichen sich                                                                                                    | 23.0                                                                                                    | 1378       | 32.4   |          | 7.045.20      |
| Permanantalisti sachi voca                                                                                                    | 37.92                                                                                                    | 120%       | 12.9   | 22       | 8:107.00      |
| Ректанография полоника кресписають этцялия п                                                                                                    | 100.00 Statement Communication                                                                                                    | 1279       | 40.57  | 20       | \$ 711.42     |
| Deservations carbon percentaria PDK "Aprils"                                                                                                    | 2000 2000 AGE                                                                                                    | CEN .      | 1000   | 28       | 201226        |
|                                                                                                    |                                                                                                    |            |        |          |               |
| Сумма (итог): 149.992,7                                                                                                    | 3                                                                                                    |            |        |          |               |

# Рисунок 46 Перерасчет цен с учетом лимита

После отбора услуг и редактирования цен спецификацию следует сохранить в системе.

| Congenturing and experiment of 20.00.2017 (2.46.08.16  | MU Yerringman (OS/            | Fallinning)                                                                                                    |                   |                 | Q: LTCC: M.M. Mr. M. C. |
|--------------------------------------------------------|-------------------------------|----------------------------------------------------------------------------------------------------|-------------------|-----------------|-------------------------|
| curdenaues opencoppart or 38.09.201                    | 7 12:46:09                    |                                                                                                    |                   |                 |                         |
| senate a name. 21 Character Course of stream           | ees +   Peger September Jam + |                                                                                                    |                   |                 | En prices -             |
| Data partmentary 2010-2017                             |                               |                                                                                                    |                   |                 |                         |
|                                                        | THE PROPERTY AND              | And the second second sec | the second second |                 |                         |
| Carriero de Elle en 28 carrieros 2011/1                | The second                    |                                                                                                    | H 28 18 2017      | 19              |                         |
| Armento (21.21.2017 🗰 no 🖉 Grane                       | anti-turne constance [] for   | ANT DOI M                                                                                                    |                   |                 |                         |
| 🔹 🤤 🕆 Thattar pour + 🤄 Saranan, ta panan spak          | CLEWING .                     |                                                                                                    |                   |                 | Re anco                 |
| A/'s                                                   | Lines Success                 | Kontrakupient                                                                                                    | Votaria proprimte | Carea attaineen |                         |
| Yonry in-efficient antennenin-                         | - Arriver and a second second |                                                                                                    |                   |                 |                         |
| Venera medication characteristics                      |                               |                                                                                                    |                   |                 |                         |
| Victoria anafectarat and company                       |                               |                                                                                                    |                   |                 |                         |
| - Definitemente                                        |                               |                                                                                                    |                   |                 |                         |
| - Danagement report todays                             |                               | 1 100                                                                                                    |                   |                 |                         |
| Right template                                         | (12)                          | 0.5000                                                                                                    |                   |                 | 44                      |
| Official analysis class Parent today, 000, Jackson and | 103.21                        | 0 1000                                                                                                    |                   |                 | 14                      |
| Thanket technikartigeneil distanciliar                 | 108.2                         | 0.000                                                                                                    |                   |                 | 543                     |
| Thanet petersharme                                     | 81.9                          | 0.500                                                                                                    |                   |                 |                         |
| Discret tendicates                                     | 45.0                          | 0.5000                                                                                                    |                   |                 | 12                      |
| Diamet sortinarite                                     | 10.4                          | 0.5000                                                                                                    |                   |                 | 34                      |
| Register spectrosente o Sandachurol appropriatione     | 101.2                         | 0 1000                                                                                                    |                   |                 | 54                      |
| Contributioneric ris contex in Contractori             | 24.15                         | 0 5000                                                                                                    |                   |                 | u.                      |
| Disamment rectored every some                          | 50.00                         | 0.8000                                                                                                    |                   |                 | 3                       |
| Distances information                                  | 11.2                          | 0 1000                                                                                                    |                   |                 |                         |
| Organization (Tortha strike                            | 37.4                          | 0.500                                                                                                    |                   |                 | 43                      |
| Drowwww.exc.dor.top                                    | 34.7                          | 0.500                                                                                                    |                   |                 |                         |
| Organization of come failed                            | 55.2                          | 0.500                                                                                                    |                   |                 | 17                      |
| Organization forspident to Degraphy                    | 7.2                           | 0.500                                                                                                    |                   |                 | 28                      |
| Organization constants to Techney                      | 75.4                          | 0.500                                                                                                    |                   |                 | N N                     |
| Disasterio estatente                                   | 10.0                          | 0.500                                                                                                    |                   |                 | 54                      |
| Danagement C-peachments failed                         | 17.00                         | 0.000                                                                                                    |                   |                 |                         |
| Oncommon cauge incoming the second                     | 713                           | 0.000                                                                                                    |                   |                 | 34                      |
| Disastered tracestation (MUIT and RCAT)                | 100.0                         | 0.5000                                                                                                    |                   |                 |                         |
| Distances and there                                    | 3.2                           | 0.8000                                                                                                    |                   |                 |                         |
| Pacific Newsmann                                       | 50.00                         | 0 1000                                                                                                    |                   |                 |                         |
| Contention                                             | 27.0                          | 6 1000                                                                                                    |                   |                 |                         |
| And a manager to Reserve (and tend                     | 8.2                           | 6 5000                                                                                                    |                   |                 | 0                       |
| Philipping of the texture                              | sin                           | 0.000                                                                                                    |                   |                 | 24                      |
| Disease 8 avoid that                                   | 41.2                          | 0.1000                                                                                                    |                   |                 | 20                      |
| Organization installation's future and                 | 71.0                          | 0.1000                                                                                                    |                   |                 | 11.                     |
| Organization and and and the second                    | 108.1                         | 0.5000                                                                                                    |                   |                 | 54                      |
| Female                                                 | 104.5                         | 0.5000                                                                                                    |                   |                 | (P)                     |
| Kanal                                                  | 192.0                         | 0.500                                                                                                    |                   |                 | N.                      |
| Preventing and electric                                | 243.5                         | 0.500                                                                                                    |                   |                 | 04                      |
| Tormutrar                                              | 221.9                         | 0.500                                                                                                    |                   |                 | 110                     |
| Managing elements and contracted TW and instituted     | 90.0                          | 0.500                                                                                                    |                   |                 | 10                      |
| Enterent socialitata                                   | 13.2                          | 0.500                                                                                                    |                   |                 | 10                      |
|                                                        |                               |                                                                                                    |                   |                 |                         |

#### Рисунок 47 Проведение документа

#### Список изменений в релизах:

1. Релиз № 1.0.0.47 от 26 января 2016 г.

Реализован функционал различных коэффициентов в документе «Спецификация договора»

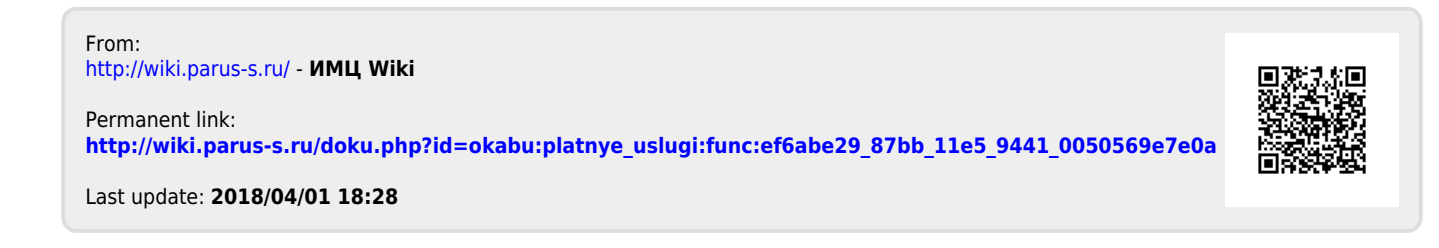